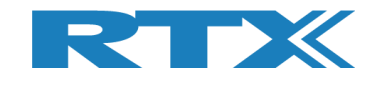

# RTX2254 Bluetooth RF Tester

## **Stand-alone Unit**

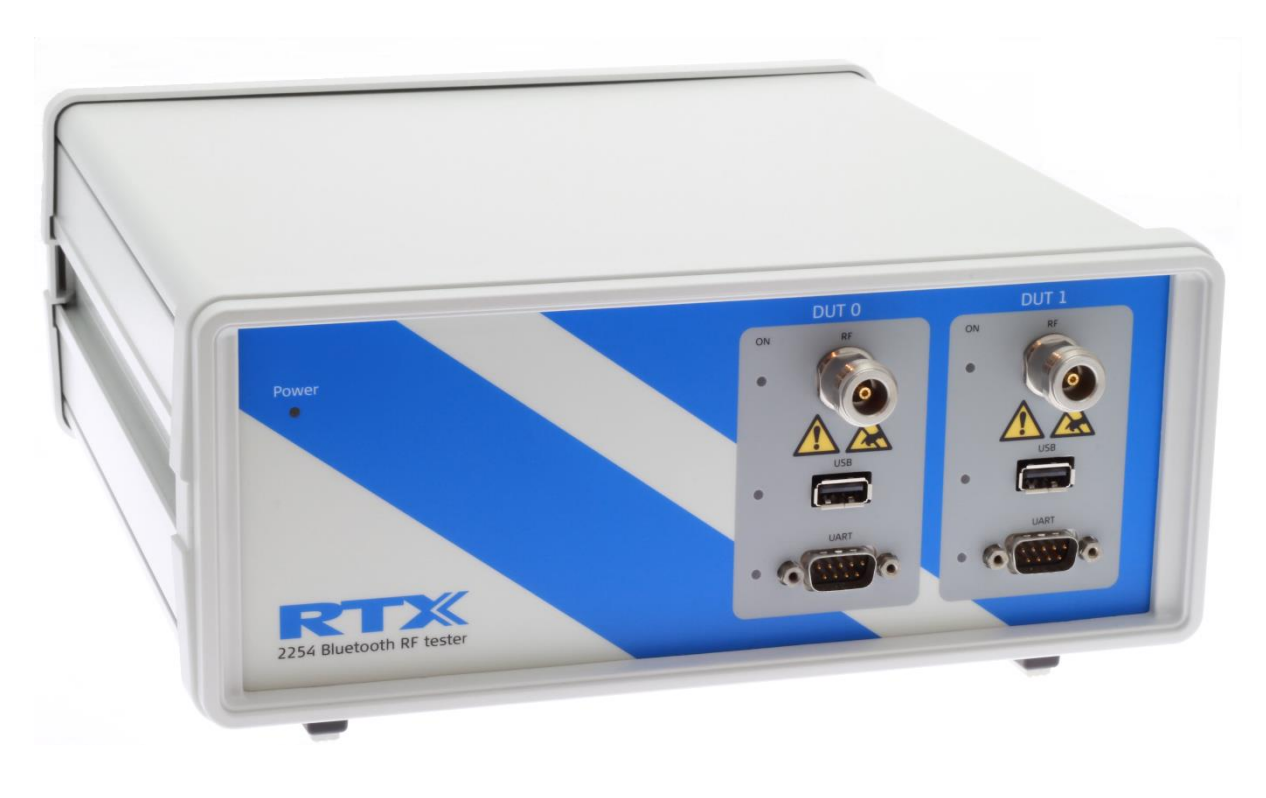

## **User Manual**

Version: 2.13 MVC 2019.09.11

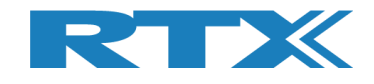

## General

Information contained in this document is subject to change without notice. RTX A/S makes no warranty of any kind regarding to this material, including, but not limited to, the implied warranties of merchantability and fitness for a particular purpose.

RTX A/S shall not be liable for errors contained herein or for incidental or consequential damages in connection with the furnishings, performance, or use of this material.

## Warranty

This instrument is warranted against defects in material and workmanship for a period of one year from date of shipment. During the warranty period, RTX A/S will at its option, either repair or replace products, which prove to be defective. For warranty service or repair, this product must be returned to a service facility designated by RTX A/S. The Buyer shall prepay shipping charges to RTX A/S and RTX A/S shall pay shipping charges, duties, and taxes for products returned to RTX A/S from another country.

RTX A/S warrants that its software and firmware designated by RTX A/S for use with an instrument will execute its programming instructions when properly installed on that instrument.

RTX A/S does not warrant that the operation of the instrument or firmware will be uninterrupted or error-free.

## **Limitation of Warranty**

The foregoing warranty shall not apply to defects resulting from improper or inadequate maintenance by Buyer, Buyer-supplied software or interfacing, unauthorized modification or misuse, operation outside of the environmental specifications for the product, or improper site preparation or maintenance.

NO OTHER WARRANTY IS EXPRESSED OR IMPLIED.

RTX A/S SPECIFICALLY DISCLAIMS THE IMPLIED WARRANTIES OF MERCHANTABILITY AND FITNESS FOR A PARTICULAR PURPOSE.

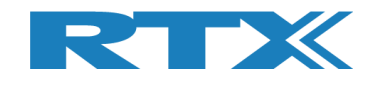

## **General information**

This document and the information contained herein, is property of RTX A/S, Denmark. Unauthorized copying is not allowed. The information in this document is believed to be correct at the time of writing. RTX A/S reserves the right at any time to change said content, circuitry and specifications.

The general safety precautions, according to the RTX2254 User Manual, must be observed during all phases of operation. RTX A/S assumes no liability for the user's/ customer's failure to comply with these requirements.

The purpose of the document is to provide guidance to users of the RTX2254 Bluetooth RF Test. The User Manual describes general functions of the tester and describes the use of the Windows® based interface, as well as interfacing with a production application program.

For further information about programming of the RTX2254 Bluetooth RF tester, please refer to the "Quick Guide" document

## **Documentation Information**

This User Manual contains essential items of information needed for general-purpose use of the test equipment along with a detailed description for high throughput production purposes.

In this document, you will find valuable information on how to unpack, install and operate your RTX2254 Bluetooth RF tester using the supplied PC application or a test program using the available programming API.

The User Manual provides programming guidance to users of the RTX2254 Bluetooth RF tester who would like to write their own test programs.

Furthermore, you also find information on how to use the provided RTX2254 DLL file in a sample application to show with a few examples on how to use the DLL function calls in your source code are outlined.

However, please note that the examples and code fragments are included for informational reasons only and should only be used as a guidance to ease test program development. It is therefore strongly emphasized here that RTX A/S takes no responsibility for debugging and verification of the actual test program developed by the user/customer.

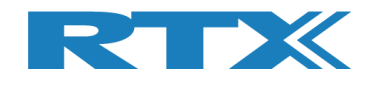

## Safety Information

## General

The following general safety precautions must be observed during all phases of operation and service of this instrument. Failure to comply with these precautions or with specific warnings elsewhere in this manual violates safety standards of design, manufacture, and intended use of the instrument. RTX A/S assumes no liability for the customer's failure to comply with these requirements.

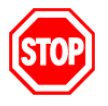

**<u>DO NOT</u>** operate the product in an explosive atmosphere or in the presence of flammable gasses or fumes.

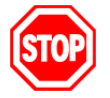

<u>DO NOT</u> use repaired fuses or short-circuited fuse holders: For continued protection against fire, replace the line fuse(s) only with fuse(s) of the same voltage and current rating and type.

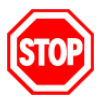

**DO NOT** perform procedures involving cover or shield removal unless you are qualified to do so – it is therefore strongly emphasized here that operating personnel must not remove equipment covers or shields. Procedures involving the removal of covers and shields are for use by service-trained personnel at RTX A/S only.

## **Electrostatic Discharge**

Electrostatic discharge (ESD) can damage electronic test equipment. Working with electronic components or test equipment should always be performed at a static-safe place.

## **High Voltage**

Some power supplies can generate high voltage, which can damage any of the ports of the unit.

To prevent damage to the RTX2254 Bluetooth RF tester please make sure that the device is properly earthed. Connect the RF cable path before applying DC power to the test device. Be careful when connecting RF connectors, i.e. avoid touching any unearthed metal with the centre core.

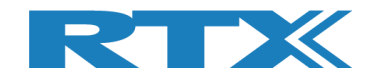

## **TABLE OF CONTENTS**

| 1 | INTRODU                    | CTION                      | 8  |  |  |  |  |
|---|----------------------------|----------------------------|----|--|--|--|--|
| 2 | WORD AND ABBREVIATION LIST |                            |    |  |  |  |  |
| 3 | START TH                   | E APPLICATION              | 10 |  |  |  |  |
| 4 | TAB MENU                   | JOVERVIEW                  | 11 |  |  |  |  |
| 5 | MAIN TAB                   | 3                          | 12 |  |  |  |  |
|   | 5.1 Setur                  |                            | 14 |  |  |  |  |
|   | 511 Me                     | zasure Mode                | 15 |  |  |  |  |
|   | 5.1.2 PE                   | R Test - Packet Parameters | 15 |  |  |  |  |
|   | 5.1.2.1                    | Number of Packets          | 15 |  |  |  |  |
|   | 5.1.2.2                    | Pavload Length             | 15 |  |  |  |  |
|   | 5.1.2.3                    | Packet Type                | 15 |  |  |  |  |
|   | 5.1.2.4                    | Gen. Power [dBm]           | 16 |  |  |  |  |
|   | 5.1.3 Sel                  | lect RF Physical Channels  | 16 |  |  |  |  |
|   | 5.1.4 Op                   | en Interface               | 17 |  |  |  |  |
|   | 5.1.5 DU                   | T Port Selection           | 17 |  |  |  |  |
|   | 5.1.5.1                    | RF Select                  | 17 |  |  |  |  |
|   | 5.1.5.2                    | Interface Select           | 17 |  |  |  |  |
|   | 5.1.6 Set                  | ttings                     | 17 |  |  |  |  |
|   | 5.1.7 Sel                  | lect Tests to Run          | 18 |  |  |  |  |
|   | 5.1.8 Tes                  | st Result                  | 18 |  |  |  |  |
|   | 5.1.9 Tes                  | st Run                     | 19 |  |  |  |  |
|   | 5.1.9.1                    | Start / Stop               | 19 |  |  |  |  |
|   | 5.1.9.2                    | Loop Test Numbers          | 19 |  |  |  |  |
|   | 5.1.9.3                    | Test Delay                 | 19 |  |  |  |  |
|   | 5.1.10                     | Test Status                | 20 |  |  |  |  |
|   | 5.1.10.1                   | Current Channel            | 20 |  |  |  |  |
|   | 5.1.10.2                   | Cable Loss                 | 20 |  |  |  |  |
|   | 5.1.10.3                   | Test Completed             | 20 |  |  |  |  |
|   | 5.1.10.4                   | Test Limit Errors          | 20 |  |  |  |  |
|   | 5.1.10.5                   | Time Out Errors            | 20 |  |  |  |  |
|   | 5.1.10.6                   | Channel Test Time          | 20 |  |  |  |  |
|   | 5.1.10.7                   | Total Test Time            | 21 |  |  |  |  |
| 6 | DUT TAB                    |                            | 22 |  |  |  |  |
|   | 6.1 DUT F                  | RF Setup                   | 23 |  |  |  |  |
|   | 6.1.1 Tx                   | – Mode                     | 23 |  |  |  |  |
|   | 6.1.1.1                    | Channel                    | 23 |  |  |  |  |
|   | 6.1.1.2                    | Payload Length             | 23 |  |  |  |  |
|   | 6.1.1.3                    | Packet Type                | 23 |  |  |  |  |
|   | 6.1.2 Rx                   | - Mode                     | 24 |  |  |  |  |
|   | 6.1.2.1                    | Channel                    | 24 |  |  |  |  |
|   | 6.1.2.2                    | Received Packets           | 24 |  |  |  |  |
|   | 6.2 DUT F                  | Port Selection             | 25 |  |  |  |  |
|   | 6.2.1.1                    | RF Select                  | 25 |  |  |  |  |
|   | 6.2.1.2                    | Interface Select           | 25 |  |  |  |  |
|   | 6.3 DUT 9                  | Status                     | 25 |  |  |  |  |
|   | 6.3.1 Res                  | set RF Mode                | 25 |  |  |  |  |
|   | 6.3.2 Res                  | set DUT                    | 25 |  |  |  |  |
|   | 6.4 Start                  | Tx Burst Mode              | 26 |  |  |  |  |

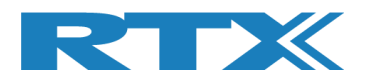

| 6.5 Start Rx Burst Mode                                     | 27       |
|-------------------------------------------------------------|----------|
| 7 TESTER TAB                                                | 29       |
| 7.1 Tester Setup – Burst Mode                               | 30       |
| 7.1.1 Tx - Mode                                             | 30       |
| 7.1.1.1 Channel<br>7.1.1.2 Gen Power [dBm]                  | 30<br>31 |
| 7.1.1.3 Payload Length                                      | 31       |
| 7.1.1.4 Packet Type                                         | 31       |
| 7.1.1.5 Number of Packets                                   | 31       |
| 7.1.1.6 Packets Sent                                        | 31       |
| 7.1.2 KX - MODE                                             | 32       |
| 7.1.2.2 Received Packets                                    | 32       |
| 7.2 Tester Setup – Continuous Wave                          | 33       |
| 7.2.1 Tx - Mode                                             | 33       |
| 7.2.1.1 Channel                                             | 33       |
| 7.2.1.2 Tx – Set Attenuation                                | 34       |
| 7.3 Tester RF Input Power                                   | 35       |
| 7.4 Tester Analyzer Mode                                    | 36       |
| 7.5 Tester Status                                           | 37       |
| 7.5.1 Reset RF Mode<br>7.5.2 Reset Tester                   | 3/       |
| 7.5.3 Reset Ana+Gen                                         | 37       |
| 7.6 Start Tx Burst Mode                                     | 38       |
| 7.7 Start Rx Burst Mode                                     | 39       |
| 8 SYSTEM TAB                                                | 41       |
| 8.1 System Status                                           | 41       |
| 8.2 Manufacture Info                                        | 41       |
| 8.3 System Option License                                   | 42       |
| 8.4 Internal Temperature                                    | 42       |
| 8.5 Firmware Update                                         | 43       |
| 8.6 Manual Firmware Update                                  | 44       |
| 8.6.1 Tester Firmware                                       | 44       |
| 8.6.2 Analyzer Firmware                                     | 44       |
| 9 MEASURE LOGS TAB                                          | 45       |
| 10 SETTINGS TAB                                             | 47       |
| 10.1 Tester Interface                                       | 48       |
| 10.2 DUT interface                                          | 49       |
| 11 CONFIGURATION TAB                                        | 50       |
| 11.1 Test Mode                                              | 51       |
| 11.2 Test Result Limits                                     | 51       |
| 11.3 DUT Configuration                                      | 51       |
| 11.3.1 Direct Test Mode                                     | 51       |
| 11.3.2 Advertising Mode                                     | 52       |
| <b>12 HOW TO SETUP AUTOMATED TESTING - DIRECT TEST MODE</b> | 53       |

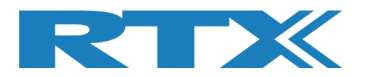

| 12.1 DUT Test Limits                                                                                                    | 53                               |
|----------------------------------------------------------------------------------------------------|----------------------------------|
| 12.2 DUT Test Setup                                                                                                    | 54                               |
| 12.3 Starting the DUT Test<br>12.3.1 DUT - Within Test Limits<br>12.3.2 DUT – Outside of the Test Limits                                                                   | 55<br>56<br>57                   |
| 13 HOW TO SETUP AUTOMATED TESTING- ADVERTISING MODE                                                                                                    | 58                               |
| 13.1 DUT Test Limits                                                                                                    | 58                               |
| 13.2 DUT Test Setup                                                                                                    | 59                               |
| 13.3 Starting the DUT Test<br>13.3.1 DUT - Within Test Limits<br>13.3.2 DUT – Outside of the Test Limits                                                                   | 61<br>62<br>63                   |
| 14 HOW TO SETUP MANUAL TESTING                                                                                                    | 64                               |
| 14.1 DUT Tab<br>14.1.1 For example, "Test DUT Tx power"                                                                                                    | 64<br>64                         |
| 14.2 Tester Tab<br>14.2.1 For example, "Test DUT Tx power"                                                                                                    | 65<br>65                         |
| 15 HOW TO RUN A RX SENSITIVITY TEST                                                                                                    | 66                               |
| 16 HARDWARE DESCRIPTION                                                                                                    | 68                               |
| 16.1 Test Interfaces16.1.1 DUT RF Inputs16.1.2 DUT Communication Interfaces16.1.2.1 UART0 and UART1 Connector Pinout16.1.2.2 2-Wire16.1.2.3 USB0 and USB1 Connector Pinout | 68<br>69<br>69<br>69<br>70<br>70 |
| 16.2 Test Protocols                                                                                                    | 70                               |
| 17 TEST LIMITATIONS                                                                                                    | 71                               |
| 17.1 Generator Output Power                                                                                                    | 71                               |
| 17.2 Frequency Offset                                                                                                    | 72                               |
| 17.3 PER Test                                                                                                    | 73                               |
| 18 DEMO APPLICATION                                                                                                    | 74                               |
| 18.1 Settings                                                                                                    | 74                               |
| 18.2 Running the Demo Application                                                                                                    | 75                               |
| 19 FREQUENTLY ASKED QUESTIONS                                                                                                    | 77                               |

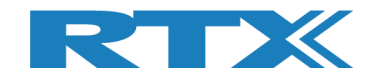

## **1** Introduction

The RTX2254 Bluetooth RF tester is a highly-optimized, automated test solution for calibration and functional test in the production of wireless Bluetooth Low Energy (BLE) devices. It supports Direct Test Mode (DTM) and optional Advertising Mode (ADV).

This User Manual will describe the different features and options which are available with the RTX2254 Bluetooth RF tester stand-alone unit, the configuration and some test scenarios using the RTX2254 application.

Please follow the instructions in the "RTX2254 Quick Installation Guide" on how to install the RTX2254 software and setup your RTX2254 tester.

The RTX2254 application uses the available API, i.e. it can be integrated into other test systems which can interface to Visual Studio C++ API's (standard DLL and header files).

The RTX2254 and RTX2300 BLE bundle API is described in the "BtTstInterface\_V<version number>.pdf" document.

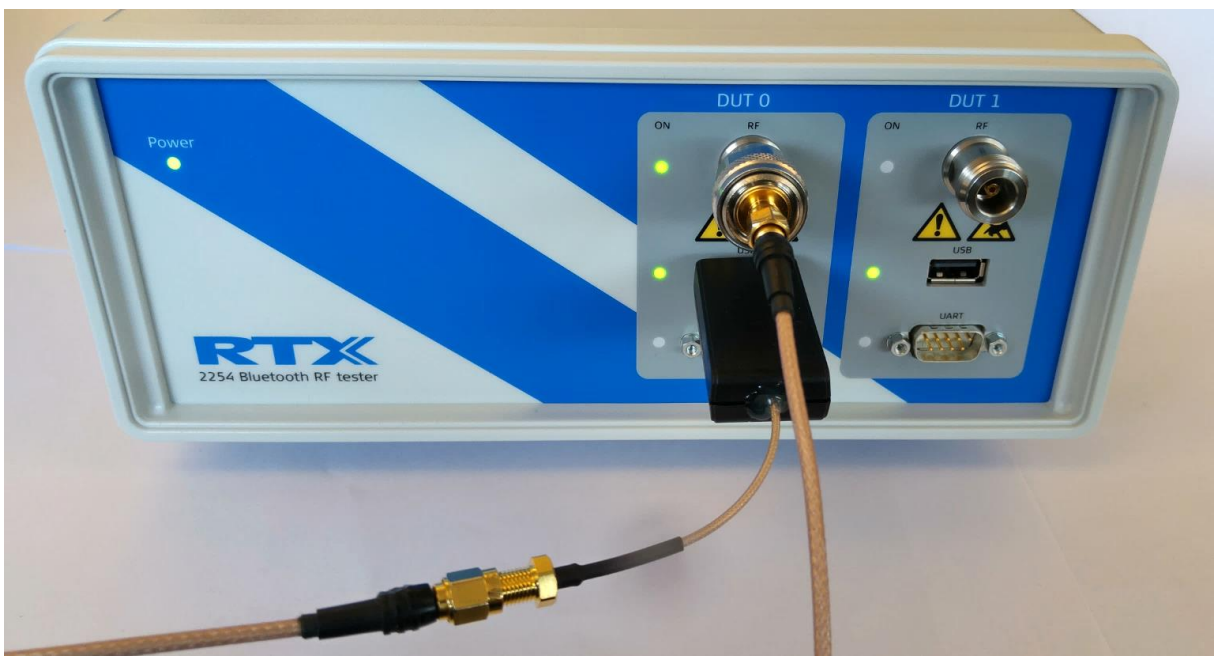

RTX2254 with DUT on USB

#### Note that

RTX2254 is available as a single ported tester for one DUT (RTX no. 95101347) or as a dual ported tester for two DUTs (RTX no. 95101348).

Advertising Mode is an option.

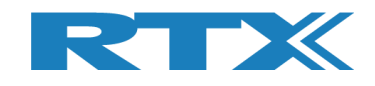

## **2 Word and Abbreviation List**

The following words and abbreviations are used in this document:

- 2-Wire Bluetooth SIG specified test protocol where only Tx, Rx and GND is used and 16-bit commands and events
- ADV Advertising Mode, see the Bluetooth Low Energy (BLE) specification for a description of BLE advertising
- API Application programming interface
- BER Bit Error Rate
- BLE Bluetooth low energy
- BT Bluetooth
- BTLE Bluetooth low energy
- COM Serial communication port referred to by a number
- CW Continuous Waveform
- DLL Dynamic Link Library
- Driver SW that interfaces to a HW unit
- DTM Direct Test Mode, see the Bluetooth test specification
- DUT Device Under Test
- EAI Enterprise Application Integration
- ESD Electro-Static Discharge
- GND Ground
- GUI Graphical User Interface
- HCI Host Controller Interface
- HW Hardware
- ID Identification
- IRR Inquiry response rate
- ISM Industrial Scientific and Medical
- LL Link Layer
- LQ Link Quality
- MAC Media access control
- PC Personal Computer
- PDU Protocol data unit
- PER Packet Error Rate
- Pop-Up A smaller frame shown in windows
- PPM Part Per Million
- RF Radio frequency
- RS232 Serial port with +-12V signaling
- RSS Received Signal Strength
- RSSI Received signal strength indicator
- RTX2300 Test system with shielding, fixture and test HW
- Rx
   Receive
- SIG Special interest group for BT
- SW Software (Programs)
- TI Texas Instruments Chip manufacturer
- Tx Transmission
- UART Serial port with logic level signaling (0-5V)
- USB Universal Serial Bus

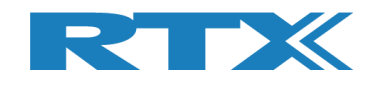

## **3 Start the Application**

After following the RTX2254 Quick Guide, you are now ready to start.

Make sure that the RTX2254 RF Bluetooth Tester is connected to your PC with the USB cable and power is on.

You can start the "**RTX2254 Bluetooth RF tester**" application by pressing the Windows start button and selecting:

## "Start → All programs → RTX → RTX2254 Bluetooth RF tester → V<version number> → RTX2254 Bluetooth RF tester".

Or by clicking on the short cut on the desktop if the 'Short cut' option was enabled during installation.

This description will use Direct Test Mode. Advertising Mode is very similar and will be described in section 13How to Setup Automated Testing-Advertising Mode.

#### Start-up screen:

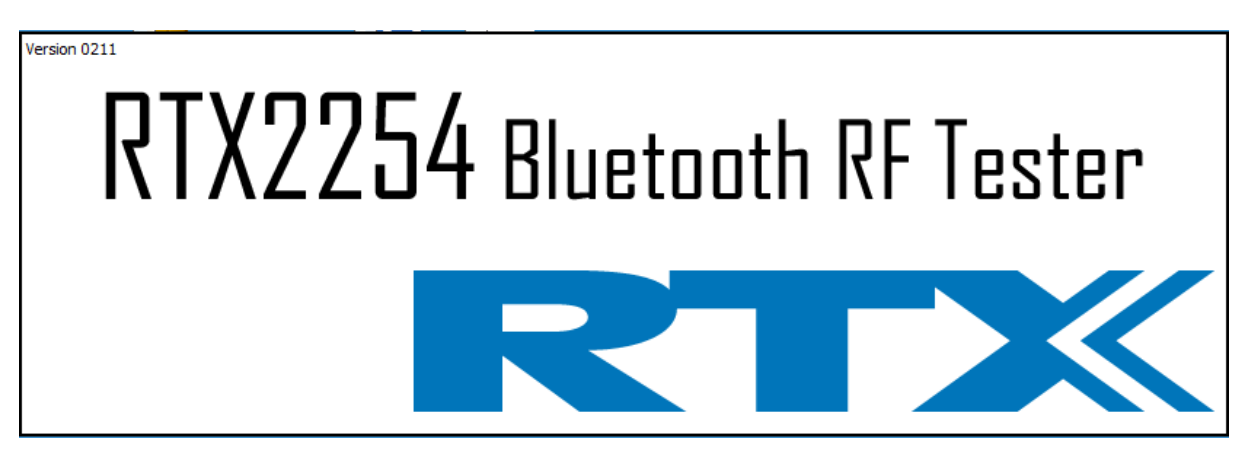

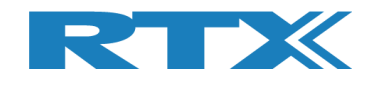

## 4 Tab Menu Overview

The RTX2254 Bluetooth RF tester application has the following tab menus with different pages to setup and control the tester:

- [Main]
- Different production tests which can be performed:
  - Frequency Offset measurement .
  - Output Power measurement .
  - Packet Error Test (PER)
- [DUT]
- Manual control of DUT part
- [Tester] .
- Manual control of tester part
- [System]
- Information about the tester, e.g. firmware version [Measure logs] Log for the tests performed under the [Main] page
- [Settings]
  - System setup, e.g. tester and DUT interface
- [Configuration] System configuration of tester limits and DUT setup • compensations

First startup with default settings:

| Select RF Phys<br>RF Channel 1            | PER Test<br>No. of Pa<br>50<br>ical Channels<br>RF Cha | - Packet Parameters<br>ickets Payload Length<br>0 25<br>s<br>snel 2<br>19 RF Channel 3<br>19 3 | Payload Type<br>ALTBITS_1010101<br>Channel Mappi<br>Phy LL<br>Ch. 0 (37) =<br>Ch. 19 (17) =<br>Ch. 19 (17) =<br>Ch. 39 (39) = | Gen. Power [dBm]<br>-41 ÷<br>1Htz<br>2402<br>2440<br>2440<br>E | Open Interface                                                         | DUT Port Sel<br>DUTO RF Sele<br>DUTO USB<br>Select<br>84DD20C503 | ection Settings<br>ect  Save<br>Click "Save" to<br>store setup<br>BAA - [ms] |
|-------------------------------------------|--------------------------------------------------------|------------------------------------------------------------------------------------------------|----------------------------------------------------------------------------------------------------|----------------------------------------------------------------|------------------------------------------------------------------------|------------------------------------------------------------------|------------------------------------------------------------------------------|
| elect Tests to F<br>DUT Freque<br>RF Chan | Run<br>Ency Offset<br>nel 1                            | OUT Tx Tests<br>RF Channel 2                                                                   | RF Channel 3                                                                                                    | PER - Packet Erro<br>RF Channel 1                              | DUT Rx To<br>or Rate (DTM burst/<br>RF Channe<br>ed at Gen, Power [dBm | ests<br>ADV Mode Only)<br>el 2 I                                 | RF Channel 3                                                                 |
|                                           | - Hz                                                   | - Hz                                                                                           | - Hz                                                                                                    | -                                                              | %                                                                      | - %                                                              | - %                                                                          |
| Frequency Offs                            | et [ppm]                                               |                                                                                                |                                                                                                    | OK Count                                                       |                                                                        |                                                                  |                                                                              |
| -                                         | · ppm                                                  | - ppm                                                                                          | - ppm                                                                                                    |                                                                | -                                                                      | -                                                                | -                                                                            |
|                                           | •• ·                                                   |                                                                                                | ••                                                                                                    | Same Count                                                     |                                                                        |                                                                  |                                                                              |
| DUT Tx Out                                | put Power                                              | d D                                                                                            | 10                                                                                                    | Error Count                                                    |                                                                        |                                                                  |                                                                              |
|                                           | abm                                                    | - aBm                                                                                          | - aBm                                                                                                    |                                                                | -                                                                      | -                                                                | -                                                                            |
|                                           |                                                        |                                                                                                |                                                                                                    | Gen. Power Level [dB                                           | est<br>8m] -41                                                         |                                                                  |                                                                              |
|                                           |                                                        |                                                                                                |                                                                                                    | - dE                                                           | Sm                                                                     | - dBm                                                            | - dBm                                                                        |
| est Result                                |                                                        |                                                                                                |                                                                                                    |                                                                |                                                                        |                                                                  |                                                                              |
|                                           |                                                        |                                                                                                | Sta                                                                                                    | art test                                                       |                                                                        |                                                                  |                                                                              |
| est Run                                   |                                                        |                                                                                                |                                                                                                    |                                                                |                                                                        |                                                                  |                                                                              |
|                                           | Loop Test No.                                          | Test Status                                                                                    |                                                                                                    | Test Limit Errors                                              |                                                                        | Ch. Test Time for                                                | e]                                                                           |
| Chart                                     |                                                        |                                                                                                | Cable Loss Test Cor                                                                                                    | Offset 0                                                       | Time Out Errors                                                        | Last 0.0                                                         | o Total Test Time [s]                                                        |
| Start                                     | 1 × - 1                                                |                                                                                                |                                                                                                    | Tx Pwr 0                                                       |                                                                        | Avg. 0.0                                                         | 0.000                                                                        |
| Start<br>Stop                             | Test Delay (ms                                         | [] 2402 MHz                                                                                    | 1.00                                                                                                    | 0 PER 0                                                        | 0                                                                      |                                                                  |                                                                              |

#### **Please note that:**

The window can be resized or maximized depending on your screen resolution.

At startup, the application will be resized to the size selected when the application was terminated.

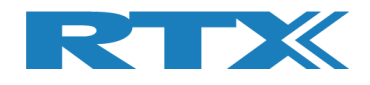

## 5 Main Tab

On the **[Main]** page, you can perform the different tests with the settings suited for your DUT and your requirements:

- Frequency Offset Measurement Measures the channel frequency offset. . This can be done on burst or CW signals.
- **Output Power Measurement** •

Measures the DUT output power.

Performs a packet error rate test on the DUT.

| DTM Burst -                                           | PER Test No. of Pa 50 sical Channels                 | - Packet Parameters                                                                               | Payload Type ALTBITS_10101010 Channel Mapping:                                            | Gen. Power [dBm]                                                                                                    | Pen Interface<br>DUT Pou<br>DUT R<br>Reset DUT<br>Select                             | t Selection<br>F Select<br>SB<br>Click "Save" to<br>store setup |
|-------------------------------------------------------|------------------------------------------------------|---------------------------------------------------------------------------------------------------|-------------------------------------------------------------------------------------------|----------------------------------------------------------------------------------------------------|--------------------------------------------------------------------------------------|-----------------------------------------------------------------|
| RF Channel 1                                          | RF Cha                                               | 19 🛨 🕅 39                                                                                         | Ch. 0 $(37) = 2402$<br>Ch. 1 $(0) = 2404$<br>Ch. 19 $(17) = 2440$<br>Ch. 19 $(39) = 2480$ |                                                                                                    | fo<br>ddress: 0x84DD200                                                              | C503AA - [ms]                                                   |
| elect Tests to                                        | Run                                                  | )IIT Tx Tests                                                                                     |                                                                                           |                                                                                                    | DUT Rx Tests                                                                         |                                                                 |
| <b>V</b> DUT Freque                                   | ency Offset                                          |                                                                                                   |                                                                                           | V PER - Packet Error Rat                                                                                                    | e (DTM burst/ADV Mode O                                                              | )nly)                                                           |
| RF Chan<br>Frequency Offs                             | nel 1<br>set [Hz]                                    | RF Channel 2                                                                                      | RF Channel 3                                                                              | RF Channel 1<br>Error Rate - Measured at G                                                                                                    | RF Channel 2<br>en. Power [dBm] -                                                    | RF Channel 3                                                    |
|                                                       | - Hz                                                 | - Hz                                                                                              | - Hz                                                                                      | - %                                                                                                    | - %                                                                                  | - %                                                             |
| Frequency Off                                         | set [ppm]                                            |                                                                                                   |                                                                                           | OK Count                                                                                                    |                                                                                      |                                                                 |
|                                                       | - ppm                                                | - nnm                                                                                             | - nnm                                                                                     | _                                                                                                    | _                                                                                    |                                                                 |
|                                                       | Phil                                                 | - Phu                                                                                             | - hhiii                                                                                   |                                                                                                    |                                                                                      |                                                                 |
| <b>DUT Tx Out</b>                                     | put Power                                            |                                                                                                   |                                                                                           | Error Count                                                                                                    |                                                                                      |                                                                 |
|                                                       | - dBm                                                | - dBm                                                                                             | - dBm                                                                                     | -                                                                                                    | _                                                                                    | -                                                               |
|                                                       |                                                      |                                                                                                   |                                                                                           |                                                                                                    |                                                                                      |                                                                 |
|                                                       |                                                      |                                                                                                   |                                                                                           | Rx Sensitivity Test     Gen. Power Level [dBm]                                                                                                    | 41                                                                                   |                                                                 |
|                                                       |                                                      |                                                                                                   |                                                                                           | Rx Sensitivity Test<br>Gen. Power Level [dBm]<br>- dBm                                                                                                   | - dBm                                                                                | - dBm                                                           |
| est Result                                            |                                                      |                                                                                                   |                                                                                           | Rx Sensitivity Test Gen. Power Level [dBm]     -     dBm                                                                                                 | - dBm                                                                                | - dBm                                                           |
| :st Result                                            |                                                      |                                                                                                   | Start                                                                                     | Rx Sensitivity Test     Gen. Power Level [dBm] -     dBm     dBm                                                                                         | - dBm                                                                                | - dBm                                                           |
| st Result                                             |                                                      |                                                                                                   | Start                                                                                     | en. Power Level (dBm) - dBm                                                                                                    | 41<br>- dBm                                                                          | - dBm                                                           |
| est Result                                            |                                                      | Test Status                                                                                       | Start                                                                                     | en Rx Sensitivity Test<br>Gen. Power Level (dBm) -<br>- dBm                                                                                              | 41<br>- dBm                                                                          | - dBm                                                           |
| est Result<br>est Run<br>Start                        | Loop Test No.                                        | Test Status<br>Current Channel                                                                    | Start                                                                                     | Rx Sensitivity Test     Gen. Power Level [dBm]     - dBm  test  Test Limit Errors  Offset 0                                                              | 41<br>- dBm<br>Ch. Test Tin                                                          | - dBm                                                           |
| est Result<br>est Run<br>Start<br>Stop                | Loop Test No.                                        | Test Status<br>Current Channel<br>0 ch.                                                           | Start<br>Cable Loss Test Completed                                                        | Rx Sensitivity Test     Gen. Power Level [dBm]     - dBm      test      Test Limit Errors     Offset 0     Tx Pwr 0     Tir                              | 41<br>- dBm<br>me Out Errors<br>Last                                                 | - dBm                                                           |
| est Result<br>est Run<br>Start<br>Stop                | Loop Test No.                                        | Test Status<br>Current Channel<br>0 Ch.<br>2402 MHz                                               | Cable Loss<br>1.00 0                                                                      | Rx Sensitivity Test  Gen. Power Level [dBm]  - dBm  test  Test Limit Errors  Offset 0 Tx Pwr 0 Tx Pwr 0                                                  | 41<br>- dBm<br>me Out Errors<br>0 Avg.                                               | - dBm                                                           |
| est Result<br>est Run<br>Start<br>Stop                | Loop Test No.<br>1 ÷<br>Test Delay [ms<br>0 ÷        | Test Status         Current Channel         0 ch.         2402 MHz         DUT packet interval co | Cable Loss Test Completed                                                                 | Rx Sensitivity Test  Gen. Power Level [dBm]  - dBm  test  Test Limit Errors  Offset  Tx Pwr  PER  PER  Pkt. Int.                                         | 41<br>- dBm<br>me Out Errors<br>0 Avg.                                               | - dBm                                                           |
| est Result<br>est Run<br>Start<br>Stop                | Loop Test No.                                        | Test Status         Current Channel         0 Ch.         2402 MHz         DUT packet interval co | Cable Loss Test Completed<br>1.00 0 0 nfiguration setting [ms] 1                          | Rx Sensitivity Test Gen. Power Level [dbm]     - dBm  test  Test Limit Errors Offset     0 Tx Pwr     0 PER     0 Pkt. Int.     0                        | 41<br>- dBm<br>me Out Errors<br>Ch. Test Tin<br>Last<br>Avg.                         | - dBm                                                           |
| ist Result<br>ist Run<br>Start<br>Stop<br>HCI DUT fo  | Loop Test No.<br>1 ÷<br>Test Delay [ms<br>0 ÷        | Current Channel<br>Current Channel<br>Ch.<br>2402 MHz<br>DUT packet interval co                   | Cable Loss Test Completed                                                                 | Rx Sensitivity Test Gen. Power Level [dbm]     - dBm  test  Test Limit Errors Offset     0 Tx Pwr     0 PER     0 Pkt. Int.     0  Status DUT: HCI 0x844 | 41<br>- dBm<br>me Out Errors<br>Ch. Test Tin<br>Last<br>Avg.<br>DD20C503AA Gene      | - dBm                                                           |
| est Result<br>est Run<br>Start<br>Stop<br>HCI DUT for | Loop Test No.<br>1 ÷<br>Test Delay [ms<br>0 ÷<br>und | Test Status         Current Channel         0 Ch.         2402 MHz         DUT packet interval co | Cable Loss Test Completed<br>1.00 0<br>nfiguration setting [ms] 1                         | Rx Sensitivity Test Gen. Power Level [dBm]     - dBm  test  Test Limit Errors Offset 0 Tx Pwr 0 PER 0 Pkt. Int. 0  Status DUT: HCI 0x84                  | 41<br>- dBm<br>me Out Errors<br>0 Ch. Test Tim<br>Last<br>Avg.<br>DD200C503AA Q Gene | - dBm<br>                                                       |

Packet Error Test (PER) 

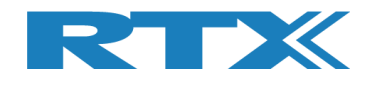

The **[Main]** page is divided into the following sub sections:

[Setup]

Setup of parameters to use in the test. Set the parameters suited for your test and DUT info. Click save.

• [Select Tests to Run] Enable the test measurements to perform. Check a test box to enable it.

Start/stop the test.

- [Start test] The overall status of the last test run.
- [Test Run]
- [Test Status]

Status information for the test run.

| RTX2254 Bluetooth RF Tester (V0211)                                                                                                    |                                                                                                    |
|----------------------------------------------------------------------------------------------------|----------------------------------------------------------------------------------------------------|
|                                                                                                    | *                                                                                                    |
| Main DUT Tester System Measure Logs Settings Configuration                                                                                                    |                                                                                                    |
| Setup         PER Test - Packet Parameters           Measure Mode         No. of Packets         Payload Length         Payload Type           DTM Burst ▼         500 ÷         25 ÷         ALTBITS_1010101                                                                                                    | Open Interface     DUT Port Selection     Settings       0 ▼     -41 ÷     Reset DUT     DUT0 RF Select     Save                                        |
| Select RF Physical Channels         Channel Mapp           RF Channel 1         RF Channel 2         RF Channel 3         Phy Li         Phy Li         Ch. 0 (37)         Ch. 10 (17)         Ch. 10 (17)         Ch. 10 (17)         Ch. 14 (10)         Ch. 15 (10)         Ch. 15 (10) | ing:<br>Mitz<br>2402<br>2404<br>2400<br>BT Address: 0x84DD20C503AA - [ms]                                                                               |
| Select Tests to Run DUT Tx Tests DUT Frequency Offset                                                                                                    | DUT Rx Tests                                                                                                    |
| RF Channel 1 RF Channel 2 RF Channel 3<br>Frequency Offset [Hz]                                                                                                    | RF Channel 1 RF Channel 2 RF Channel 3<br>Error Rate - Measured at Gen. Power [dBm] -                                                                   |
| - Hz - Hz - Hz                                                                                                    | z - % - %                                                                                                    |
| Frequency Offset [ppm]                                                                                                    | OK Count                                                                                                    |
| - ppm - ppm - ppm                                                                                                    |                                                                                                    |
| V DUT Tx Output Power                                                                                                    | Error Count                                                                                                    |
| - dBm - dBm - dBm                                                                                                    | n                                                                                                    |
|                                                                                                    | Rx Sensitivity Test Gen. Power Level [dBm] -41                                                                                                    |
|                                                                                                    | - dBm - dBm - dBm                                                                                                    |
| (Tast Downh                                                                                                    |                                                                                                    |
| Sta                                                                                                    | art test                                                                                                    |
| Test Run                                                                                                    |                                                                                                    |
| Start     Loop Test No.       Stop     1 ±       Test Delay [ms]     0 Ch.       0 ±     0 ±         DUT packet interval configuration setting [ms]                                                                                                    | Test Limit Errors         Ch. Test Time [ms]           Offset         0           Tx Pwr         0           PER         0           PK. Int.         0 |
|                                                                                                    |                                                                                                    |
| Info HCI DUT found                                                                                                    | Status DUT: HCI 0x84DD20C503AA                                                                                                    |
|                                                                                                    |                                                                                                    |

#### Please note that:

Window is resized to the previous stored setting and the RTX2254 tester and DUT are connected and with default test parameters.

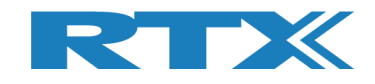

## 5.1 Setup

On the **[Main]** page, you can setup the following parameters to use during the test:

| Setup<br>Measure Mode<br>DTM Burst 💌 | PER Test - Packet P<br>No. of Packets | Payload Length | ayload Type<br>ALTBITS_10101010                                         | - Gen. Power [dBm] | Open Interface | DUT Port Selection | Settings<br>Save               |
|--------------------------------------|---------------------------------------|----------------|-------------------------------------------------------------------------|--------------------|----------------|--------------------|--------------------------------|
| Select RF Physics<br>RF Channel 1    | al Channels<br>RF Channel 2           | RF Channel 3   | Channel Mapping:<br>Phy LL MHz<br>Ch. 0 (37) = 2402<br>Ch. 1 (0) = 2404 | DUT                | Info           | Select             | Click "Save" to<br>store setup |
|                                      |                                       |                | Ch. 19 (17) = 2440<br>Ch. 39 (39) = 2480                                | ВТ                 | Address: 0x8   | 4DD20C503AA        | - [ms]                         |

**Overview:** 

[Measure Mode]

Select signal type to use: **[DTM Burst]** or **[DTM CW]** (Continues Wave). Default is **[DTM Burst]**.

- [PER Test Packet Parameters] The parameters to use when running the PER test. See more details below.
- [Select RF Physical Channels] Enable up to 3 channels (RF1, RF2 and RF3). Select the channels to use for testing.
- [Open Interface]
   Check [DUT] box to open the DUT interface. If checked it will automatically open on next startup.
- [DUT Port Selection] Select the RF port and communication port to use with the DUT.
- [Settings] Click [Save] button to store the settings.
- [DUT Info] The Bluetooth address of the DUT.

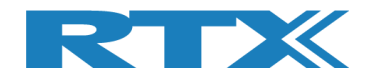

#### **5.1.1 Measure Mode**

Select signal type to use **[DTM Burst]** or **[DTM CW]** (Continues Wave).

#### Please note that:

CW is chip vendor/customer specific and must be implemented by customer in the DUT API.

#### 5.1.2 PER Test - Packet Parameters

The following BLE packets parameters are supported by the RTX2254 Bluetooth RF tester:

#### 5.1.2.1 Number of Packets

**[No. of Packets]**, the enter number of packets to send. Valid range between 100-65535.

#### 5.1.2.2 Payload Length

**[Payload Length]**, enter the number of bytes to send as payload in each packet. Valid range between 0-37.

#### 5.1.2.3 Packet Type

**[Packet Type]**, select one of the following BLE packets types, defined by Bluetooth SIG, to use.

#### Supported for HCI:

0x00 Pseudo-Random bit sequence 9 (PRBS9) 0x01 Pattern of alternating bits '11110000' 0x02 Pattern of alternating bits '10101010' 0x03 Pseudo-Random bit sequence 15 0x04 Pattern of All '1' bits 0x05 Pattern of All '0' bits 0x06 Pattern of alternating bits '00001111' 0x07 Pattern of alternating bits '0101'

#### Supported for 2-Wire:

0x00 Pseudo-Random bit sequence 9 (PRBS9) 0x01 Pattern of alternating bits '11110000' 0x02 Pattern of alternating bits '10101010' 0x03 Vendor Specific

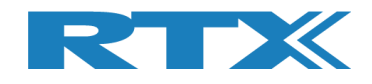

### 5.1.2.4 Gen. Power [dBm]

**[Gen. Power [dBm]]**, the generator power level used by the RTX2254 tester when transmitting the packets. Valid range between -40 to -100 dBm.

#### Please note that:

The generator power level range is compensated with the specified cable loss. However, it cannot go above -40 dBm, e.g. -40 dBm and cable loss = 1 dBm should give -39 dBm. This is not possible, and tester shows -41 dBm. In example, generator set to -50 dBm and cable loss = 1 dBm. Internally generator power is -49 dBm to give -50 dBm to the DUT.

### 5.1.3 Select RF Physical Channels

**[Select RF Physical Channels]**, select the RF channel to use with test loop 1, 2 and 3, e.g. 0, 19 and 39.

Check the **[RF Channel x]** box to enable it in the test loop.

The following 40 RF channels for BLE is supported:

| RF<br>Channel | Frequency |
|---------------|-----------|
| 0             | 2402 MHz  |
| 1             | 2404 MHz  |
| 2             | 2406 MHz  |
| 3             | 2408 MHz  |
| 4             | 2410 MHz  |
| 5             | 2412 MHz  |
| 6             | 2414 MHz  |
| 7             | 2416 MHz  |
| 8             | 2418 MHz  |
| 9             | 2420 MHz  |
| 10            | 2422 MHz  |
| 11            | 2424 MHz  |
| 12            | 2426 MHz  |
| 13            | 2428 MHz  |
| 14            | 2430 MHz  |
| 15            | 2432 MHz  |
| 16            | 2434 MHz  |
| 17            | 2436 MHz  |
| 18            | 2438 MHz  |
| 19            | 2440 MHz  |

| RF      | Frequency |
|---------|-----------|
| Channel |           |
| 20      | 2442 MHz  |
| 21      | 2444 MHz  |
| 22      | 2446 MHz  |
| 23      | 2448 MHz  |
| 24      | 2450 MHz  |
| 25      | 2452 MHz  |
| 26      | 2454 MHz  |
| 27      | 2456 MHz  |
| 28      | 2458 MHz  |
| 29      | 2460 MHz  |
| 30      | 2462 MHz  |
| 31      | 2464 MHz  |
| 32      | 2466 MHz  |
| 33      | 2468 MHz  |
| 34      | 2470 MHz  |
| 35      | 2472 MHz  |
| 36      | 2474 MHz  |
| 37      | 2476 MHz  |
| 38      | 2478 MHz  |
| 39      | 2480 MHz  |

#### Please note that:

The channel number refers to the physical frequency and not the link layer (LL) channel.

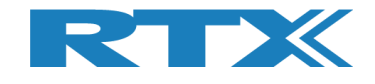

### **5.1.4 Open Interface**

**[Open Interface]**, check **[DUT]** box to open the DUT interface if not already opened manually. If checked and saved, the DUT interface will be automatically opened when you go to the **[Main]** page. It can also be used to temporarily close the DUT interface by removed in the check in the **[DUT]** box.

Click **[Reset DUT]** to send a reset command to the DUT.

### 5.1.5 DUT Port Selection

Select the RF port and communication port to use with the DUT.

#### 5.1.5.1 RF Select

Select the RF port to use:

- [DUT0 RF Select]
- [DUT1 RF Select] (Dual port only)

### **5.1.5.2 Interface Select**

Select the communication port to use:

- DUT0 UART]
- [DUT1 UART] (Dual port only)
- [DUT0 USB]
  [DUT1 USB] (Dual port only)

Click **[Select]**, when you have selected the RF port and communication port to use.

#### Please note that:

RTX2254 is available as a single ported tester for one DUT (RTX no. 95101347) or as a dual ported tester for two DUTs (RTX no. 95101348).

#### 5.1.6 Settings

Click **[Save]** button to store the settings entered.

| DUT Port Selection |  |  |  |  |  |
|--------------------|--|--|--|--|--|
| DUT0 RF Select V   |  |  |  |  |  |
| DUTO UART -        |  |  |  |  |  |
| Select             |  |  |  |  |  |

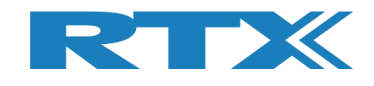

#### 5.1.7 Select Tests to Run

[Select Tests to Run], enable the test measurements to perform:

- 1) **DUT Frequency Offset** Measures the frequency offset on selected channels.
- 2) **DUT Tx Output Power**
- 3) **PER Packet Error Rate**

**Rx Sensitivity Test** 

channels. Performs a packet error rate test on selected channels. A sub test to run together with the PER test. The tester will automatically adjust the generator power to find the DUT's Rx sensitivity level for the packet error rate level specified.

Measures the Tx output power on selected

Check the test box to enable it in the test run.

|          | Select | lests to kun        | DUT Tx Tests | Ň                                     | DUT Rx Tests                                      |
|----------|--------|---------------------|--------------|---------------------------------------|---------------------------------------------------|
|          | _ 🗸 D  | UT Frequency Offset |              |                                       | PER - Packet Error Rate (DTM burst/ADV Mode Only) |
|          | ×      | RF Channel 1        | RF Channel 2 | RF Channel 3                          | RF Channel 1 RF Channel 2 RF Channel 3            |
|          | Free   | quency Offset [Hz]  |              |                                       | Error Rate - Measured at Gen. Power [dBm] -       |
| <i>_</i> |        | - Hz                | - Hz         | - Hz                                  | - % - %                                           |
|          | Free   | quency Offset [ppm] |              |                                       | OK Count                                          |
|          |        | - ppm               | - ppm        | - ppm                                 |                                                   |
|          |        | UT Tx Output Power  |              |                                       | Error Count                                       |
|          |        | - dBm               | - dBm        | - dBm                                 |                                                   |
| /        |        |                     |              |                                       | Rx Sensitivity Test                               |
|          |        |                     |              |                                       | Gen. Power Level [dBm] -41                        |
|          |        |                     |              | · · · · · · · · · · · · · · · · · · · | - dBm - dBm - dBm                                 |
|          |        |                     |              |                                       |                                                   |
|          |        |                     |              |                                       |                                                   |
|          |        |                     |              |                                       |                                                   |
|          |        |                     |              |                                       |                                                   |

#### 5.1.8 Test Result

**[Test Result]**, shows the overall result from the test run.

Test Result

Start test

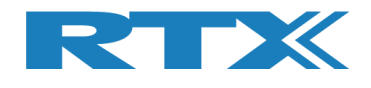

### 5.1.9 Test Run

Here you can specify how many test loops you want to run and if a delay is required between the test loops.

Step 1 ->

Step 2 ->

Step 3

| Test Run |                 | Test Run              | Test Run               |
|----------|-----------------|-----------------------|------------------------|
| Start    | Loop Test No.   | Running Loop Test No. | Continue Loop Test No. |
| Stop     | 1 🛨             | Pause 1 ÷             | Stop                   |
|          | Test Delay (ms) | Test Delay (ms)       | Test Delay (ms)        |
|          | 0 🛨             | 0 1                   | 0 🛨                    |

## 5.1.9.1 Start / Stop

Step 1:

|   | [Start] | Click [Start] to start the test.  |
|---|---------|-----------------------------------|
| • | [Stop]  | No function – no test is running. |

Step 2:

| <ul> <li>[Running]</li> </ul> | ] |
|-------------------------------|---|
|-------------------------------|---|

```
    [Pause]
```

No function – test is already running. Click **[Pause]** to temporary pause the running test.

Step 3:

|   | · ·        |                                             |
|---|------------|---------------------------------------------|
| • | [Continue] | Click [Continue] to continue a paused test. |
| • | [Stop]     | Click [Stop] to stop the test.              |

### 5.1.9.2 Loop Test Numbers

[Loop Test No.], enter how many test loops to run on DUT.

### 5.1.9.3 Test Delay

Set **[Test Delay]** to add a short delay between each channel test. Delay is in ms. Valid range is 0 to 30.000 ms.

Remember to setup the DUT testing requirements (limits). Refer to chapter 11 Configuration.

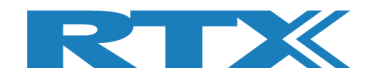

## 5.1.10 Test Status

The **[Test Status]** sub section is updated during the test run:

| Test Status         |                   |                |            |             |                 |        |              |                      |
|---------------------|-------------------|----------------|------------|-------------|-----------------|--------|--------------|----------------------|
|                     |                   |                | -Test Limi | it Errors — |                 |        |              |                      |
| Current Channel     |                   |                | Offset     | 0           |                 | Ch. Te | st Time [ms] |                      |
| 0 65                | - Cable Loss -    | Test Completed |            |             | Time Out Errors | Last   | 0.00         | Total Test Time [s]  |
| Un.                 |                   | rest completed | Tx Pwr     | 0           |                 | Lust ( |              | fotal fest fille [5] |
| 2402 MHz            | 1.00              | 0              | PER        | 0           | 0               | Avg.   | 0.00         | 0.000                |
| DUT packet interval | configuration set | ting [ms] 1    | Pkt. Int.  | 0           |                 |        |              |                      |

### 5.1.10.1 Current Channel

[Current Channel], shows the current channel tested as the physical channel number and the frequency in MHz.

#### 5.1.10.2 Cable Loss

[Cable Loss], shows the current added cable loss. Refer to chapter 11 Configuration.

#### 5.1.10.3 Test Completed

**[Test Completed]**, shows the number of test loops completed including any faulty test loops.

#### **5.1.10.4 Test Limit Errors**

**[Test Limit Errors]**, shows the number of test results outside the test limits set by user. Refer to chapter 11 Configuration.

Status error count for:

- [Offset] DUT Frequency Offset
  - **[Tx Pwr]** DUT Tx Output Power
- [PER] Packet Error Rate
- [Pkt. Int.] Packet Interval (only used in Advertising Mode)

#### **5.1.10.5 Time Out Errors**

**[Time Out Errors]**, shows the number of test loops which failed due to time out in the communication to tester or DUT.

#### 5.1.10.6 Channel Test Time

[Ch. Test Time], the test time for one RF Channel:

- [Last] Time for last finished channel test
- [Avg.] The average channel test time for all completed test loops.

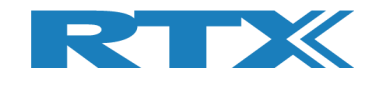

### 5.1.10.7 Total Test Time

**[Total Test Time]**, the total time running the specified test loops.

This include any user added **[Test Delay]** time.

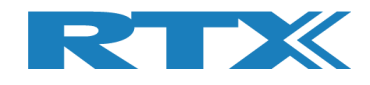

## 6 DUT Tab

On the **[DUT]** page, you can control the DUT manually. This page in conjunction with the **[Tester]** page allow you to run manual tests.

This means that you can start a DUT test in Tx or Rx burst mode, e.g. if you start a DUT Tx burst test, you must first start a Rx burst test on the **[Tester]** page.

#### **Overview:**

[DUT RF Setup]

Setup the test to perform.

- **[DUT Port Selection]** Select the RF port and communication port to use with the DUT.
- [DUT Status]

The state of the DUT and reset RF mode and reset DUT options.

| ··· RTX2254 Bluetooth RF Tester (V0211)                                                                                                    |                                                                                            |
|----------------------------------------------------------------------------------------------------|--------------------------------------------------------------------------------------------|
| TXX2254 Bluetooth RF Tester (V0211)          Main       DUT       Tester       System       Measure Logs       Settings       Configuration         UT       Tester       System       Measure Logs       Settings       Configuration         TX - Mode       Start       Channel       Payload Length       Payload Type         Rx - Mode       25 - ALTBITS_1010100       Image: Configuration       Image: Configuration         Rx - Mode       Start       Channel       Received Packets       Image: Configuration         Stop       0       0       Image: Configuration       Image: Configuration       Image: Configuration | DUT Status: Stopped<br>Reset RF Mode Reset DUT<br>DUT Port Selection<br>DUT0 USB<br>Select |
|                                                                                                    |                                                                                            |
| Info Status DUT: HCI 0x84DD20C50                                                                                                    | 3AA <b>Q</b> Generator & Analyzer: <b>Q</b> Tester: <b>Q</b>                               |

#### Please note that:

The DUT port selection is also available on the **[Main]** page.

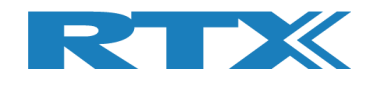

## 6.1 DUT RF Setup

In this sub section, you can setup a DUT transmission (Tx) or receive (Rx) test to perform in burst mode.

#### 6.1.1 Tx - Mode

Use the **[Tx – Mode]** sub section to perform a transmit test.

Click **[Start]** to start the test.

Click **[Stop]** to stop the test again.

#### Please note that:

The DUT Tx power used is the default by chip vendor. Use a vendor specific HCI command to set the Tx power as required. This can be done from vendor/third party tool.

The number of packets to send from DUT is not supported in Bluetooth DTM radio test.

#### 6.1.1.1 Channel

[Channel], enter the physical RF channel to use in the test. Valid range 0-39.

#### 6.1.1.2 Payload Length

**[Payload Length]**, enter the number of bytes to send as payload in each packet. Valid range between 0-37.

#### 6.1.1.3 Packet Type

**[Packet Type]**, select one of the following BLE packets types, defined by Bluetooth SIG, to use.

#### Supported for HCI:

0x00 Pseudo-Random bit sequence 9 (PRBS9) 0x01 Pattern of alternating bits '11110000' 0x02 Pattern of alternating bits '10101010' 0x03 Pseudo-Random bit sequence 15 0x04 Pattern of All '1' bits 0x05 Pattern of All '0' bits 0x06 Pattern of alternating bits '00001111' 0x07 Pattern of alternating bits '0101'

#### Supported for 2-Wire:

0x00 Pseudo-Random bit sequence 9 (PRBS9) 0x01 Pattern of alternating bits '11110000' 0x02 Pattern of alternating bits '10101010' 0x03 Vendor Specific

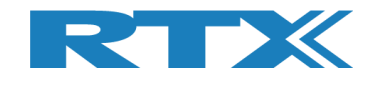

#### 6.1.2 Rx - Mode

Use the **[Rx – Mode]** sub section to perform a receive test.

Click **[Start]** to start the test.

Click **[Stop]** to stop the test again.

### 6.1.2.1 Channel

[Channel], select the physical RF channel to use in the test. Valid range 0-39.

### 6.1.2.2 Received Packets

**[Received Packets]**, will be updated with the number of packets received when **[Stop]** is pressed.

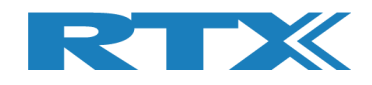

## **6.2 DUT Port Selection**

Select the RF port and communication port to use with the DUT.

#### 6.2.1.1 RF Select

Select the RF port to use:

- [DUT0 RF Select]
- [DUT1 RF Select] (Dual port only)

### 6.2.1.2 Interface Select

Select the communication port to use:

- DUT0 UART]
- [DUT1 UART] (Dual port only)
  [DUT0 USB]
- [DUT1 USB] (Dual port only)

Click **[Select]**, when you have selected the RF port and communication port to use.

#### Please note that:

RTX2254 is available as a single ported tester for one DUT (RTX no. 95101347) or as a dual ported tester for two DUTs (RTX no. 95101348).

## 6.3 DUT Status

In the **[DUT Status]**, the current state of the DUT is shown, i.e. which function has been selected.

#### 6.3.1 Reset RF Mode

Click [Reset RF Mode] to reset the application internal mode. The DUT is not reset.

This can be used if the DUT is power cycled and you want to restart the test.

#### 6.3.2 Reset DUT

Click **[Reset DUT]** sends a reset command to the DUT to reset its internal state.

If this is not possible power cycle the DUT.

| DUT Port Selection |
|--------------------|
| DUT0 RF Select -   |
| DUTO UART -        |
| Select             |

DUT Status: Tx Burst mode
Reset RF Mode Reset DUT

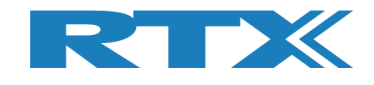

## 6.4 Start Tx Burst Mode

In **[Tx – Mode]** sub section, click **[Start]** to let the DUT start transmission of burst on the specified RF channel (Ch 0 = 2402 MHz) using the specified payload length and type.

The [DUT Status] is changed to "Tx Burst mode".

#### Please note that:

"Rx – Mode" must first be started in **[Tester]** page.

The DUT is in Tx burst mode. Click **[Stop]** to stop the Tx burst mode.

| lain DUT Tester System Measure Logs Settings Configuration |                                                                              |
|------------------------------------------------------------|------------------------------------------------------------------------------|
| Tester System Measure Lugs Settings Configuration          |                                                                              |
| DUT RE Setup                                               |                                                                              |
| Tx - Mode                                                  | DUT Status: Tx Burst mode                                                    |
| Start Channel Payload Length Payload Type                  | Reset RF Mode Reset DUT                                                      |
| Stop         0 ÷         25 ÷         ALTBITS_10101010     | DUT Port Selection                                                           |
| Rx - Mode                                                  | DUT0 RF Select 💌                                                             |
| Start Channel Received Packets                             |                                                                              |
| Stop 0 1 0                                                 | Select                                                                       |
|                                                            |                                                                              |
|                                                            |                                                                              |
|                                                            |                                                                              |
|                                                            |                                                                              |
|                                                            |                                                                              |
|                                                            |                                                                              |
|                                                            |                                                                              |
|                                                            |                                                                              |
|                                                            |                                                                              |
|                                                            |                                                                              |
|                                                            |                                                                              |
|                                                            |                                                                              |
|                                                            |                                                                              |
|                                                            |                                                                              |
|                                                            |                                                                              |
|                                                            |                                                                              |
|                                                            |                                                                              |
|                                                            |                                                                              |
|                                                            | 2                                                                            |
| o TX sending burst packets                                 | Status DUT: HCI 0x84DD20C503AA 		Generator & Analyzer: 		Generator & Tester: |

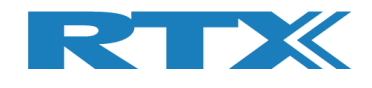

## 6.5 Start Rx Burst Mode

In **[Rx – Mode]** sub section, click **[Start]** to let the DUT start receiving burst packets on the specified RF channel (Ch 0 = 2402 MHz).

The [DUT Status] is changed to "Rx Burst mode".

"Tx – Mode" is started on **[Tester]** page.

| Main       DUT       Tester       System       Measure Logs       Configuration         DUT RF Setup       Tx - Mode       Exact       Channel       Payload Length       Payload Type         Stop       0 ±       25 ±       ALTBITS_101010 •       DUT Port Selection         DUT0 UF RF Select       DUT0 UF Select •       DUT0 USB •         Stop       0 ±       0       Select | • ×      |                                                   |                              |               |          |                | Tester (V0211) | 2254 Bluetooth R |
|----------------------------------------------------------------------------------------------------|----------|---------------------------------------------------|------------------------------|---------------|----------|----------------|----------------|------------------|
| DUT RF Setup     DUT Status: Rx Burst mode       Start     Channel     Payload Length     Payload Type       Stop     0 ÷     25 ÷     ALTBITS_101010 ▼       Rx - Mode     But Payload Type     DUT Port Selection       DUTO RF Select     DUTO USB ▼       Stop     0 ÷     0                                                                                                    | <u> </u> |                                                   |                              | Configuration | Settings | Measure Logs   | ester System   | ain DUT          |
| Tx - Mode       Start       Channel       Payload Length       Payload Type         Stop       0 ÷       25 ÷       ALTBITS_10101010 v       DUT Status: Rx Burst mode         Rx - Mode       Start       Channel       Received Packets       DUT OUT OUT Selection         Stop       0 ÷       0       Select       Select                                                         |          |                                                   |                              | Configuration | Jocumps  |                | cater _ System | DUT RF Setup     |
| Start       Channel       Payload Length       Payload lype         Stop       0 ÷       25 ÷       ALTBITS_10101010 °         Rx - Mode       DUT ORF Select °       DUTO USB °         Stop       0 ÷       0       Select                                                                                                    |          | DUT Status: Rx Burst mode Reset RE Mode Reset DUT | L                            |               |          |                |                | Tx - Mode        |
| Stop     0       Stop     0         Stop     0         Select                                                                                                    |          | -DIIT Port Selection                              |                              | 10101010 -    | ALTBITS  | 25 ÷           |                | Start            |
| Start Channel Received Packets                                                                                                    |          | DUTO RF Select                                    |                              |               |          |                |                | Px - Mode        |
| Stop 0 d Select                                                                                                    | j l      |                                                   |                              |               | ts       | Received Packe | Channel        | Start            |
|                                                                                                    |          | Select                                            |                              |               |          | 0              | ٥÷             | Stop             |
|                                                                                                    |          |                                                   |                              |               |          |                |                |                  |
|                                                                                                    |          |                                                   |                              |               |          |                |                |                  |
|                                                                                                    |          |                                                   |                              |               |          |                |                |                  |
|                                                                                                    |          |                                                   |                              |               |          |                |                |                  |
|                                                                                                    |          |                                                   |                              |               |          |                |                |                  |
|                                                                                                    |          |                                                   |                              |               |          |                |                |                  |
|                                                                                                    |          |                                                   |                              |               |          |                |                |                  |
|                                                                                                    |          |                                                   |                              |               |          |                |                |                  |
|                                                                                                    |          |                                                   |                              |               |          |                |                |                  |
|                                                                                                    |          |                                                   |                              |               |          |                |                |                  |
|                                                                                                    |          |                                                   |                              |               |          |                |                |                  |
|                                                                                                    |          |                                                   |                              |               |          |                |                |                  |
|                                                                                                    |          |                                                   |                              |               |          |                |                |                  |
|                                                                                                    |          |                                                   |                              |               |          |                |                |                  |
|                                                                                                    |          |                                                   |                              |               |          |                |                |                  |
| Info RX burst mode Status DUT: HCI 0x84DD20C503AA Generator & Analyzer: Tester                                                                                                    | ster: 🔾  | 3AA 🗕 Generator & Analyzer: 🎱 Teste               | Status DUT: HCI 0x84DD20C503 |               |          |                | node           | o RX burst       |

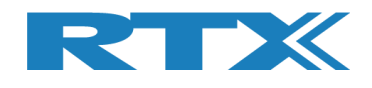

The **[Stop]** button is clicked in the **[Rx – Mode]** sub section when the tester has completed sending the number of requested packets.

The **[Received packets]** is updated with the number of packets received by the DUT.

| Main DUT Tester System Measure Logs Settings Configuration                                                                    |                                                |
|----------------------------------------------------------------------------------------------------|------------------------------------------------|
| DUT RF Setup<br>Tx - Mode<br>Start Channel Payload Length Payload Type                                                        | DUT Status: Stopped<br>Reset RF Mode Reset DUT |
| Stop     0     25     ALTBITS_10101010       Rx - Mode       Start     Channel     Received Packets       Stop     0     1500 | DUT Port Select                                |
|                                                                                                    |                                                |
|                                                                                                    |                                                |
|                                                                                                    |                                                |
|                                                                                                    |                                                |
|                                                                                                    |                                                |
|                                                                                                    |                                                |
|                                                                                                    |                                                |
|                                                                                                    |                                                |

#### Please note that:

The **[Received packets]** has a maximum depending on the used protocol:

- HCI 65535 packets (wraps around every 40959 ms / ~41 seconds)
- 2-Wire 32767 packets (wraps around every 20479 ms / ~20.5 seconds)

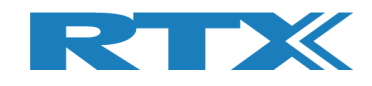

## 7 Tester Tab

On the **[Tester]** page, you can control the tester manually. This page in conjunction with the **[DUT]** page allow you to run manual tests.

This means that you can start DUT test in Tx or Rx burst mode, e.g. if you start a DUT Tx burst test, you must start a Rx burst test on the **[Tester]** page.

#### **Overview:**

- **[Tester Setup Burst Mode]** Setup the Tx/Rx test to perform in burst mode.
- [Tester Setup Continuous Wave] Setup the Tx/Rx test to perform in continuous wave mode.
- **[Tester RF Input Power]** Measure the power from the DUT.
- **[Tester Analyzer Mode]** Measure the DUT frequency offset.
- [Tester Status] The state of the Tester and reset RF mode and reset Tester, reset Analyzer and Generator options.

| (2254 Bluetooth RF Tester (V0211) |                                 |                            |                |                |                     |       |
|-----------------------------------|---------------------------------|----------------------------|----------------|----------------|---------------------|-------|
| Main DIIT Tester System Me        | easure Logs Settings Configurat | ion                        |                |                |                     |       |
| Tester Setup - Burst Mode         |                                 |                            |                |                |                     |       |
| Packet Error Rate                 |                                 |                            |                | Tester Status  | : Stopped           |       |
| Ix - Mode                         | Set "No of packets" = 0 fr      | or continuous transmission | No. of Packets | Reset RF Mode  | Reset Tester        |       |
| Channel Ge                        | n. Power [dBm] Pavload Length   | Pavload Type               | 1500 🛨         |                | Reset Ana+Gen       |       |
| Start 0 -                         | -40 + 25 +                      |                            | Packets Sent   |                |                     |       |
| Stop                              |                                 |                            |                |                |                     |       |
| Dec. Mada                         |                                 |                            |                |                |                     |       |
| KX - Mode                         | ceived Packets                  |                            |                |                |                     |       |
| Start Chamber 10                  |                                 |                            |                |                |                     |       |
| Stop                              | 0)                              |                            |                |                |                     |       |
|                                   |                                 |                            |                |                |                     |       |
| Tester Setup - Continous Wave (CW | )                               |                            |                |                |                     |       |
| Tx - Continuous Wave              | Tx - Set Attenuation            | Rx - Continuou             | s Wave         |                |                     |       |
| Start                             | Set                             | Start                      | Channel        |                |                     |       |
| Stop                              |                                 | Stop                       | · ·            |                |                     |       |
| Tester RF Input Power             | Tester Analyzer Mode            |                            |                |                |                     |       |
| Input level [dBm]                 | RX - Frequency Offset           |                            |                |                |                     |       |
| Read                              | Get Last Offset [Hz]            |                            |                |                |                     |       |
| Monitor                           | Reset                           |                            |                |                |                     |       |
| RX Mode must be active            | Monitor                         |                            |                |                |                     |       |
|                                   | RX Mode must be active          |                            |                |                |                     |       |
|                                   |                                 |                            |                |                |                     |       |
|                                   |                                 |                            |                |                |                     |       |
|                                   |                                 |                            |                |                |                     |       |
|                                   |                                 |                            |                |                |                     |       |
|                                   |                                 |                            |                |                |                     |       |
|                                   |                                 |                            |                |                |                     | Þ     |
|                                   |                                 |                            |                |                |                     |       |
| 0                                 |                                 | Status DUT:                | HCI 0x84DD20C5 | 03AA 🤍 Generat | or & Analyzer: 🍑 Te | ster: |

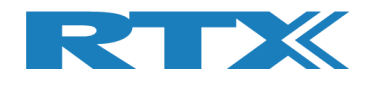

## 7.1 Tester Setup – Burst Mode

In this sub section, you can setup a transmission (Tx) or receive (Rx) test to perform in burst mode.

| RTX2254 Bluetooth RF Tester (V0211)                                                                                                    |                                                                                                    | - <b>·</b> ×   |
|----------------------------------------------------------------------------------------------------|----------------------------------------------------------------------------------------------------|----------------|
| Main DIIT Tester System Measure Loss                                                                                                    | Settings Configuration                                                                                                    | <u> </u>       |
| Tester Setup - Burst Mode       Packet Error Rate       Tx - Mode       Start       Channel       Gen. Power [dBm       Stop                                                                 | Set "No of packets" = 0 for continuous transmission<br>im] Payload Length<br>0 $\div$ 25 $\div$ ALTBITS_10101010 $\checkmark$ Packets Sent<br>Packets Sent | er<br>Gen      |
| Rx - Mode<br>Start Channel Received Packet<br>Stop 0 - 0                                                                                                    | ets<br>0                                                                                                    |                |
| Tester Setup - Continuous Wave (CW)         Tx - Continuous Wave         Start         Channel         Stop                                                                                  | Tx - Set Attenuation     Rx - Continuous Wave       Set     0 ÷       Stop     0 ÷                                                                         |                |
| Tester RF Input Power       Tester Analy         Input level [dbm]       RX - Frequer         Read       Get         Monitor       Monitor         RX Mode must be active       RX Mode must | Ivzer Mode<br>ency Offset<br>Last Offset [Hz]                                                                                                    |                |
| ۲<br>Info                                                                                                    | Status DUT: HCI 0x84DD20C503AA 🥥 Generator & Analyze                                                                                                    | r: • Tester: • |

#### 7.1.1 Tx - Mode

Use the **[Tx – Mode]** sub section to perform a transmit test.

Click **[Start]** to start the transmit test.

Click **[Stop]** to stop the transmit test again.

### 7.1.1.1 Channel

[Current Channel], select the RF channel to use in the test. Valid range 0-39.

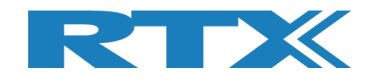

### 7.1.1.2 Gen. Power [dBm]

**[Gen. Power [dBm]]**, enter generator power level to use in the test. Valid range -40 to -100 dB.

#### Please note that:

The generator power level is not compensated for cable loss.

### 7.1.1.3 Payload Length

**[Payload Length]**, enter the number of bytes to send as payload in each packet. Valid range between 0-37.

#### 7.1.1.4 Packet Type

**[Packet Type]**, select one of the following BLE packets types, defined by Bluetooth SIG, to use.

#### Supported for HCI:

0x00 Pseudo-Random bit sequence 9 (PRBS9) 0x01 Pattern of alternating bits '11110000' 0x02 Pattern of alternating bits '10101010' 0x03 Pseudo-Random bit sequence 15 0x04 Pattern of All '1' bits 0x05 Pattern of All '0' bits 0x06 Pattern of alternating bits '00001111' 0x07 Pattern of alternating bits '0101'

#### Supported for 2-Wire:

0x00 Pseudo-Random bit sequence 9 (PRBS9) 0x01 Pattern of alternating bits '11110000' 0x02 Pattern of alternating bits '10101010' 0x03 Vendor Specific

#### 7.1.1.5 Number of Packets

**[No. of Packets]**, enter the number of packets to send to DUT.

Enter '0' to start a continuous transmission. Click **[Stop]** to stop the transmission.

#### 7.1.1.6 Packets Sent

[Packets Sent], the number of packets that were send to the DUT.

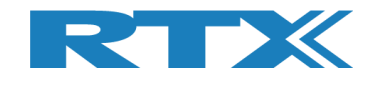

### 7.1.2 Rx - Mode

Use the **[Rx – Mode]** sub section to perform a receive test.

Click [Start] to start the receive test.

Click **[Stop]** to stop the received test again.

## 7.1.2.1 Channel

[Channel], select the physical RF channel to use in the test. Valid range 0-39.

### 7.1.2.2 Received Packets

**[Received Packets]**, will be updated with the number of packets received when **[Stop]** is pressed.

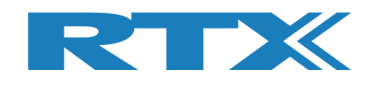

## 7.2 Tester Setup – Continuous Wave

In this section, you can setup a transmission (Tx) or receive (Rx) test to perform in CW mode.

| RTX2254 Bluetooth RF Tester (V0211)                                                        |                                                                                                    |                                          |                               |                                             |
|--------------------------------------------------------------------------------------------|----------------------------------------------------------------------------------------------------|------------------------------------------|-------------------------------|---------------------------------------------|
| Main DUT Tester System                                                                     | Measure Logs Settings Configuration                                                                                                    |                                          |                               |                                             |
| Tester Setup - Burst Mode<br>Packet Error Rate<br>Tx - Mode<br>Start<br>Stop               | Set "No of packets" = 0 for continuous transmission<br>Gen. Power [dBm] Payload Length Payload Type<br>-40 $\div$ 25 $\div$ ALTBITS_10101010 $\checkmark$  | No. of Packets<br>1500 ÷<br>Packets Sent | Tester Statu<br>Reset RF Mode | s: Stopped<br>Reset Tester<br>Reset Ana+Gen |
| Rx - Mode<br>Start Channel<br>Stop 0 ÷                                                     | Received Packets                                                                                                    |                                          |                               |                                             |
| Tester Setup - Continous Wave (<br>Tx - Continuous Wave<br>Start<br>Stop<br>Channel<br>0 ÷ | Tx - Set Attenuation<br>Attenuation [dB]<br>Set 0 : Stop                                                                                                   | Channel                                  |                               |                                             |
| Tester RF Input Power Input level [dBm] Read Monitor RX Mode must be active                | Tester Analyzer Mode         RX - Frequency Offset         Get       Last Offset [Hz]         Reset       0         Monitor         RX Mode must be active |                                          |                               |                                             |
|                                                                                            |                                                                                                    |                                          |                               | ,                                           |
| nfo                                                                                        | Status DU                                                                                                    | : HCI 0x84DD20C5                         | 03AA 🥥 Generat                | tor & Analyzer: 🕥 Tester:                   |

#### 7.2.1 Tx - Mode

Use the **[Tx – Mode]** sub section to perform a transmit test.

Click **[Start]** to start the transmit test.

Click **[Stop]** to stop the transmit test again.

#### 7.2.1.1 Channel

[Channel], select the physical RF channel to use in the test. Valid range 0-39.

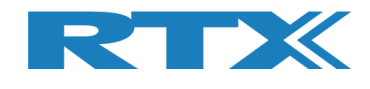

### 7.2.1.2 Tx – Set Attenuation

**[Tx – Set Attenuation]**, to set the generator power level send to the DUT.

The attenuator is in one dB steps. Valid range 0 to 93.

0 dB corresponds to -40 dBm generator output power.

60 dB corresponds to -100 dBm generator output power.

#### Please note that:

Values above 60, equivalent to -100 dBm, are not practically possible and outside specification.

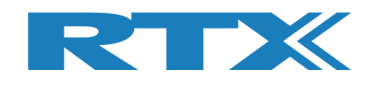

## 7.3 Tester RF Input Power

In this section, you can measure the RF power on the input. A 'RX Mode', burst or CW must be active to perform this test.

| Packet Error Rate                                                         | Tester Status: Stopped                                                                                                    |                |               |                               |
|---------------------------------------------------------------------------|----------------------------------------------------------------------------------------------------|----------------|---------------|-------------------------------|
| Tx - Mode<br>Start Channel<br>Stop 0 ÷                                    | Set "No of packets" = 0 for continuous transmis<br>Gen. Power [dBm] Payload Length Payload Type<br>-40 ÷ 25 ÷ ALTBITS_10101010               | No. of Packets | Reset RF Mode | Reset Tester<br>Reset Ana+Gen |
| Rx - Mode<br>Start Channel                                                | Received Packets                                                                                                    |                |               |                               |
| Start     Channel       Stop     0 ÷                                      | Tx - Set Attenuation     Rx - C       Set     0 ÷       St     St                                                                            | ontinuous Wave |               |                               |
| aster RF Input Power Input level [dBm] Read Monitor X Mode must be active | Tester Analyzer Mode       RX - Frequency Offset       Get     Last Offset [Hz]       Reset     0       Monitor       RX Mode must be active |                |               |                               |
|                                                                           |                                                                                                    |                |               |                               |

Click [Read] to get the measured input power.

As an option, check the **[Monitor]** box to start continuous readings.

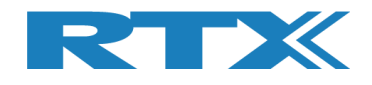

## 7.4 Tester Analyzer Mode

In this section, you can measure the RF frequency offset. A `RX Mode', burst or CW must be active to perform this test.

| The Marke                                          | Rate                                 |                  |                                                                 |                                                |                                       |                    | Tester Statu  | s: Stopped                    |  |
|----------------------------------------------------|--------------------------------------|------------------|-----------------------------------------------------------------|------------------------------------------------|---------------------------------------|--------------------|---------------|-------------------------------|--|
| Start<br>Stop                                      | Channel                              | Gen. Power [dBm] | Set "No of packets" = 0<br>] Payload Length<br>$\div$ 25 $\div$ | for continuous t<br>Payload Type<br>ALTBITS_1( | transmission<br>e<br>0101010 <u>–</u> | No. of Packets     | Reset RF Mode | Reset Tester<br>Reset Ana+Gen |  |
| Rx - Mode<br>Start<br>Stop                         | Channel                              | Received Packets |                                                                 |                                                |                                       |                    |               |                               |  |
| ester Setup<br>Tx - Continuo<br>Start<br>Stop      | Continous Wave<br>us Wave<br>Channel | : (CW)           | Tx - Set Attenuation                                            | nuation [dB]                                   | Rx - Continuou<br>Start<br>Stop       | Us Wave<br>Channel |               |                               |  |
| ester RF Inp<br>Input level [dl<br>Read<br>Monitor | Jt Power<br>3m]                      | RX Hode must     | zer Mode<br>cy Offset<br>Last Offset [Hz]                       |                                                |                                       |                    |               |                               |  |
|                                                    |                                      |                  |                                                                 |                                                |                                       |                    |               |                               |  |

Click [Get] to read the measured frequency offset.

Click **[Reset]** to reset the frequency offset measurement while running.

As an option, check the **[Monitor]** box to start continuous readings.
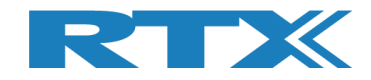

# 7.5 Tester Status

In the **[Tester Status]**, the current state of the RTX2254 tester is shown, i.e. which function has been selected.

| Tester Status: Tx Burst mode |               |  |  |  |
|------------------------------|---------------|--|--|--|
| Reset RF Mode                | Reset Tester  |  |  |  |
|                              | Reset Ana+Gen |  |  |  |

## 7.5.1 Reset RF Mode

Click **[Reset RF Mode]** to reset the application internal mode but not in the RTX2254 tester.

This can be used if the RTX2254 is power cycled and you want to restart the test.

### 7.5.2 Reset Tester

Click **[Reset Tester]** to send a reset command to the RTX2254 tester to reset its internal state.

#### Please note that:

It takes some time for the tester to reset and reestablish communication.

### 7.5.3 Reset Ana+Gen

Click **[Reset Ana+Gen]** to send a reset command to the RTX2254 tester to reset (only) the analyzer and generator internal state.

#### Please note that:

It takes some time for the tester to reset and reestablish communication.

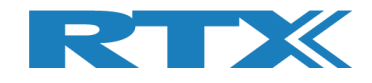

## 7.6 Start Tx Burst Mode

In **[Tx – Mode]** sub section, click **[Start]** to let the Tester start transmission of burst on the specified RF channel (Ch 0 = 2402 MHz) using the specified power level, payload length and type.

The Tester Status is changed to "Tx Burst mode". Start **[Rx – Mode]** on **[DUT]** tab.

The Tester is in Tx burst mode. The tester stops when the specified number of packets have been sent.

| Tester Setup - Burst Mode<br>Packet Error Rate                                                 |                                                                                                    |                | Tester Status: Tx Burst mode                |
|------------------------------------------------------------------------------------------------|----------------------------------------------------------------------------------------------------|----------------|---------------------------------------------|
| Tx - Mode<br>Start<br>Stop                                                                     | Set "No of packets" = 0 for continuous transmission Gen. Power [dBm] Payload Length -40  25  ALTBITS_10101010 | No. of Packets | Reset RF Mode Reset Tester<br>Reset Ana+Gen |
| Rx - Mode<br>Start Channel<br>Stop 0                                                           | Received Packets                                                                                              |                |                                             |
| Tester Setup - Continuous Wave       Tx - Continuous Wave       Start       Channel       Stop | (CW)<br>Tx - Set Attenuation<br>Attenuation [dB]<br>Set<br>0 ÷<br>Stop                                        | Channel        |                                             |
| Tester RF Input Power                                                                          | Tester Analyzer Mode<br>RX - Frequency Offset                                                                 |                |                                             |
| Input level [dBm] Read Monitor RX Mode must be active                                          | Get Last Offset [Hz] Reset Monitor                                                                            |                |                                             |

#### Please note that:

Specify packet number = 0 for continuous transmission of packets. Click **[Stop]** to stop the Tx burst mode again.

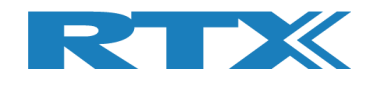

# 7.7 Start Rx Burst Mode

In **[Rx – Mode]** sub section, click **[Start]** to let the Tester start receiving burst packets on the specified RF channel (Ch 0 = 2402 MHz).

The Tester Status is changed to "Rx Burst mode". Start **[Tx – Mode]** on **[DUT]** tab.

| X2254 Bluetooth RF Tester (V0211)                                               |                                                                                                    |         |
|---------------------------------------------------------------------------------|----------------------------------------------------------------------------------------------------|---------|
| Main DUT Tester System                                                          | Measure Logs Settings Configuration                                                                                                    |         |
| Tester Setup - Burst Mode<br>Packet Error Rate<br>Tx - Mode<br>Start<br>Channel | Set "No of packets" = 0 for continuous transmission       No. of Packets       Tester Status: Rx Burst model         Gen. Power [dBm]       Payload Length       Payload Type       Payload Type         -40 ÷       25 ÷       ALTBITS_1010101 v       Packets Sent | de      |
| Rx - Mode<br>Start Channel                                                      | Received Packets                                                                                                    |         |
| Tester Setup - Continous Wave (                                                 | cw)                                                                                                    |         |
| Tx - Continuous Wave     Start   Channel     Stop   0 ÷                         | Tx - Set Attenuation     Rx - Continuous Wave       Attenuation [dB]     Start       0 ÷     Stop                                                                                                    |         |
| Tester RF Input Power                                                           | Tester Analyzer Mode                                                                                                    |         |
| Read                                                                            | Get Last Offset [Hz]                                                                                                    |         |
| RX Mode must be active                                                          | Monitor  BX Mode must be active                                                                                                    |         |
|                                                                                 |                                                                                                    |         |
|                                                                                 |                                                                                                    |         |
|                                                                                 |                                                                                                    |         |
|                                                                                 |                                                                                                    | Þ       |
| fo                                                                              | Status DUT: HCI 0x84DD20C503AA 🍳 Generator & Analyzer: 🍳                                                                                                    | Tester: |

"Tx – Mode" is started on **[DUT]** page to send packets.

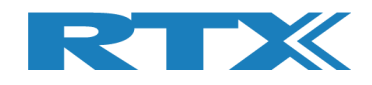

Click the **[Stop]** button in **[Rx – Mode]** to get the number of packets sent by the DUT.

The **[Received packets]** is updated with the number of packets received by the Tester.

| RTX2254 Bluetooth RF Tester (V0211)                                                                                                    |                                                                                                    |                                                                       |
|----------------------------------------------------------------------------------------------------|----------------------------------------------------------------------------------------------------|-----------------------------------------------------------------------|
| Main DUT Tester System Mea:                                                                                                    | ure Logs Settings Configuration                                                                                                    | <u> </u>                                                              |
| Tester Setup - Burst Mode       Packet Error Rate       Tx - Mode       Start       O ±       Rx - Mode       Start       Channel       Rx - Mode | Set "No of packets" = 0 for continuous transmission<br>Power [dBm] Payload Length Payload Type<br>-40 $\div$ 25 $\div$ ALTBITS_1010101 $\checkmark$ Packets Sent<br>1500<br>ved Packets | Tester Status: Stopped<br>Reset RF Mode Reset Tester<br>Reset Ana+Gen |
| Stop     0 ±       Tester Setup - Continuous Wave       Tx - Continuous Wave       Start       Channel       Stop       0 ±                       | 6219<br>Tx - Set Attenuation<br>Set<br>0 $\div$<br>Stop<br>0 $\div$                                                                                                    |                                                                       |
| Tester RF Input Power<br>Input level [dBm]<br>Read<br>Monitor<br>RX Mode must be active                                                           | Ster Analyzer Mode<br>X - Frequency Offset<br>Get<br>Last Offset [Hz]<br>Reset<br>Monitor<br>Mode must be active                                                                        |                                                                       |
| د<br>Info                                                                                                    | Status DUT: HCI 0x84DD                                                                                                    | 20C503AA 🔍 Generator & Analyzer: 🍳 Tester: 🍳                          |

#### Please note that:

The [Received packets] has a maximum of 4294967295 packets (unsigned 32 bit).

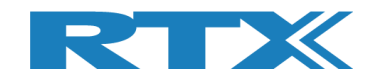

# 8 System Tab

On the **[System]** page, you can get information about the RTX2254 tester.

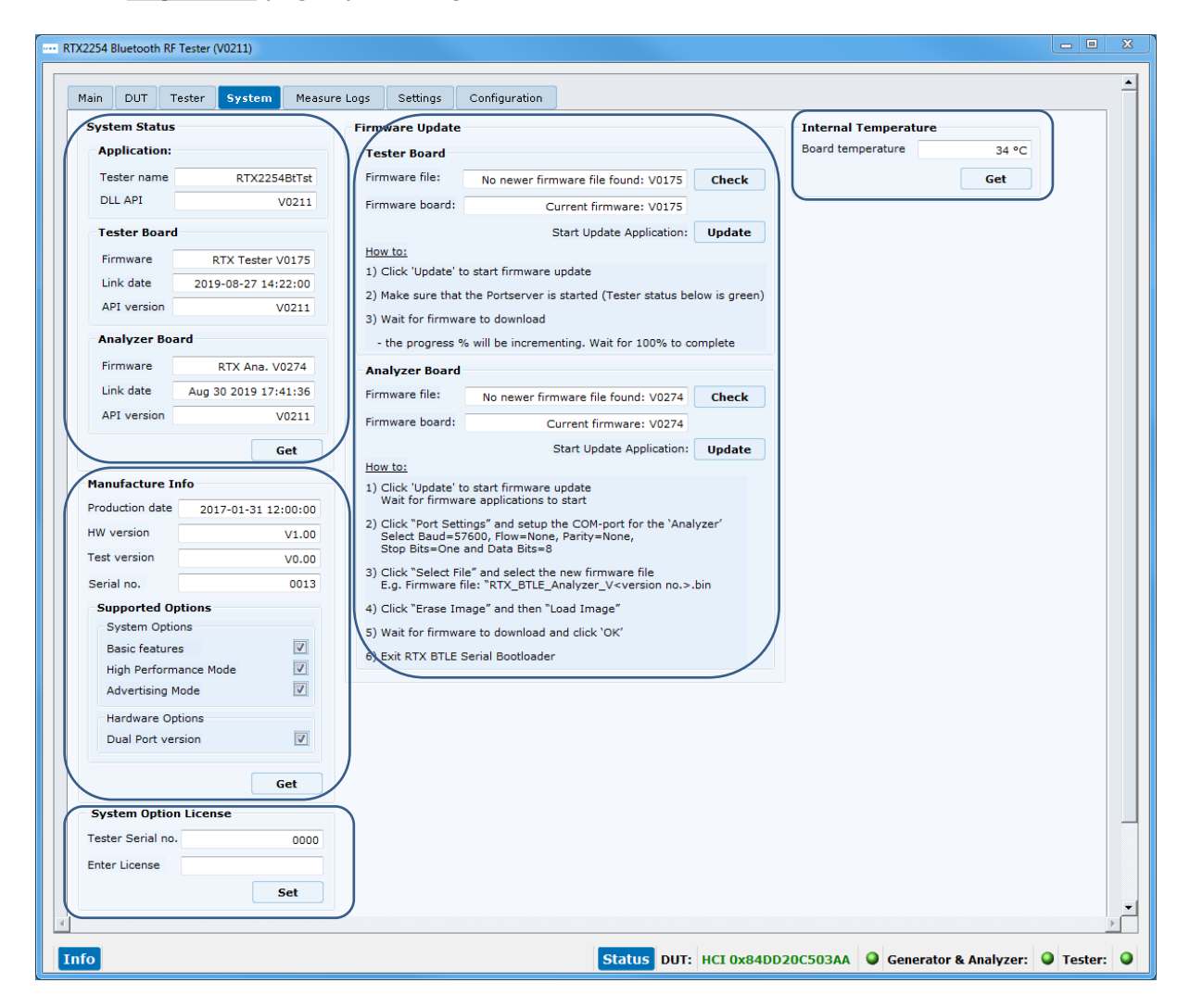

## 8.1 System Status

**[System Status]** contains information about the application, supported API version and firmware for the tester board and analyzer board.

Click the **[Get]** button to update the information.

## 8.2 Manufacture Info

**[Manufacture Info]** contains production information about the RTX2254, e.g. hardware version, serial number and the installed supported features.

Click the **[Get]** button to update the information.

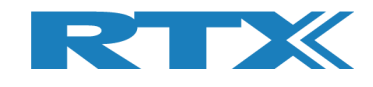

# **8.3 System Option License**

**[System Option License]** makes it possible to enter a license number to enable a new feature in the RTX2254 tester. One license enables one new feature.

The license number is entered in the "Enter License" field.

Click the **[Set]** button to set the license. The testers serial number is shown in the "Tester Serial No." field.

The "Enter License" field becomes green if the license is valid.

| System Option License |            |  |  |
|-----------------------|------------|--|--|
| Tester Serial no.     | 0013       |  |  |
| Enter License         | 1-SPTE7QR2 |  |  |
|                       | Set        |  |  |

## 8.4 Internal Temperature

**[Internal Temperature]** gives information about the tester's internal temperature.

Click the **[Get]** button to update the information.

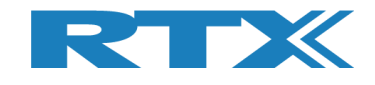

## **8.5 Firmware Update**

The **[Firmware Update]** sub section allow you to check for new firmware releases for the tester (compared to the already installed firmware) and an option to update the firmware. Follow the "**How to:**" step by step shown.

The firmware can also be manually updated, see chapter 8.6 Manual Firmware Update.

Click **[Check]** button in **[Tester Board]** or **[Analyzer Board]** to check for new firmware delivered with the last installed version of the RTX2254 Bluetooth Tester application.

The firmware file found with the newest version number is shown under [Firmware file:] and the currently installed firmware is shown under [Firmware board:]:

| irmware Update                                                                                                    |                                             |               |  |  |  |
|----------------------------------------------------------------------------------------------------|---------------------------------------------|---------------|--|--|--|
| Tester Board                                                                                                    |                                             |               |  |  |  |
| Firmware file:                                                                                                    | No newer firmware file found: V0175         | Check         |  |  |  |
| Firmware board:                                                                                                    | e board: Current firmware: V0175            |               |  |  |  |
|                                                                                                    | Start Update Application:                   | Update        |  |  |  |
| How to:                                                                                                    | -                                           |               |  |  |  |
| 1) Click 'Update' to                                                                                                    | o start firmware update                     |               |  |  |  |
| 2) Make sure that                                                                                                    | the Portserver is started (Tester status be | low is green) |  |  |  |
| 3) Wait for firmwa                                                                                                    | re to download                              |               |  |  |  |
| - the progress %                                                                                                    | 6 will be incrementing. Wait for 100% to co | omplete       |  |  |  |
| Analyzer Board                                                                                                    |                                             |               |  |  |  |
| Firmware files                                                                                                    | 5 5 5 5 1 1 1 1 1 1 1 1 1 1 1 1 1 1 1 1     |               |  |  |  |
| rinnware nie.                                                                                                    | No newer firmware file found: V0274         | Check         |  |  |  |
| Firmware board:                                                                                                    | Current firmware: V0274                     |               |  |  |  |
|                                                                                                    | Start Update Application:                   | Update        |  |  |  |
| How to:                                                                                                    | -                                           |               |  |  |  |
| <ol> <li>Click 'Update' to start firmware update<br/>Wait for firmware applications to start</li> </ol>                                                              |                                             |               |  |  |  |
| <ol> <li>Click "Port Settings" and setup the COM-port for the 'Analyzer'<br/>Select Baud=57600, Flow=None, Parity=None,<br/>Stop Bits=One and Data Bits=8</li> </ol> |                                             |               |  |  |  |
| <ol> <li>Click "Select File" and select the new firmware file</li> <li>E.g. Firmware file: "RTX_BTLE_Analyzer_V<version no.="">.bin</version></li> </ol>             |                                             |               |  |  |  |
| 4) Click "Erase Im                                                                                                    | age" and then "Load Image"                  |               |  |  |  |
| 5) Wait for firmwa                                                                                                    | re to download and click `OK'               |               |  |  |  |
| 6) Exit RTX BTLE S                                                                                                    | Gerial Bootloader                           |               |  |  |  |

Click **[Update]** to update the firmware.

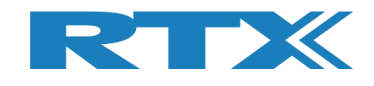

## 8.6 Manual Firmware Update

If the firmware does not update automatically it is possible to update the firmware manually, i.e. not using the RTX2254 application.

HWx refers to the hardware version of the tester. Please see the version no. on the label on the back side. V1 is HW1 and V2 is HW2 etc.:

### 8.6.1 Tester Firmware

How to:

'Tester' firmware must be updated to Vxxxx: BtTst\_Vxxxx.fwu

The file is located in the folder: .\RTX\RTX2254 Bluetooth RF Tester\Vxxxx\Tools\HWx\Tester\

- Make sure that the Portserver is started and open with the "Tester" COM port active
- Run the "Tester\_Stand\_Alone\_Prog.bat" from firmware location
- Wait for firmware to download

Note! It can be necessary to run the batch file more times due to timing with USB enumeration sync on the PC.

### 8.6.2 Analyzer Firmware

How to:

• 'Analyzer' firmware must be updated to Vxxxx: RTX\_BTLE\_Analyzer\_Vxxxx.bin

The file is located in the folder: .\RTX\RTX2254 Bluetooth RF Tester\Vxxxx\Tools\HWx\Analyzer\

- Start the tool "RTX BTLE Serial Bootloader.exe" application from firmware location
- Click "Port Settings" and setup the COM-port for the 'Analyzer' interface and select Baud=57600, Flow=None, Parity=None, Stop Bits=One and Data Bits=8
- Click "Select File" and select the file "RTX\_BTLE\_Analyzer\_Vxxxx.bin"
- Click "Erase Image" and then "Load Image"
- Wait for firmware to download and click 'OK'.
- Exit RTX BTLE Serial Bootloader application

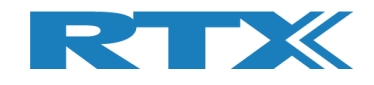

# 9 Measure Logs Tab

On the **[Measure Logs]** page, you can get a log of the tests performed if enabled.

All the test results are also written into the RTX2254 log file. The log file is stored in the folder: "c:\Users\All Users\RTX2254\Log\". This folder can be hidden on some Windows installations.

Log files are named: "RTX2254\_Log\_Date\_<date>\_Time\_<time of start>.log"

Check the **[Enable Measurement]** box if you wish to save the measurements in the log window and log file.

Click the **[Clear log]** to clear the log screen, i.e. the log file is not erased.

| RTX2254 Bluetooth RF Tester (V0211)                                                                                                    |
|----------------------------------------------------------------------------------------------------|
|                                                                                                    |
| Main DUT Tester System Measure Logs Settings Configuration                                                                                                    |
| Measurement results                                                                                                    |
|                                                                                                    |
| 30.08.2019 20:17:49:584 DUT configuration set and stored                                                                                                    |
| 30.08.2019 20:17:50:590 Opening new DUT port                                                                                                    |
| 30.08.2019 20:17:51:747 DUT COM port 22 opened                                                                                                    |
| 30.08.2019 20:17:51:771 Found DUT with HCI interface, Bluetooth address: 0x84DD20C503AA                                                                                                   |
| 30.08.2019 20:17:55:543 No change in DUT configuration                                                                                                    |
| 30.08.2019 20:17:57:270 Test setup cleared                                                                                                    |
| 30.08.2019 20:17:57:279 Test started by user - click Pause to stop                                                                                                    |
| 30.08.2019 20:17:57:280 Testing DUT, Direct Test Mode with HCI protocol, Bluetooth address: 0x84DD20C503AA                                                                                |
| 30.08.2019 20:17:57:280 Running                                                                                                    |
| 30.08.2019 20:17:59:803 Test no. 1/1 ; Time: 2519.06 ms ; Limit Err.: 0 ; Time Out Err.: 0 ; Ch: 0 ; Dut Offset: 10233 Hz ; 4.26 ppm ; Dut Power: -0.0 dBm ; PER: 0.00 % ; Ok 500 ; Err 0 |
| 30.08.2019 20:18:02:326 Test no. 1/1 ; Time: 2520.52 ms ; Limit Err.: 0 ; Time Out Err.: 0 ; Ch: 19 ; Dut Offset: 9657 Hz ; 4.02 ppm ; Dut Power: -0.7 dBm ; PER: 0.00 % ; Ok 500 ; Err 0 |
| 30.08.2019 20:18:04:848 Test no. 1/1; Time: 2521.52 ms; Limit Err.: 0; Time Out Err.: 0; Ch: 39; Dut Offset: 10293 Hz; 4.25 ppm; Dut Power: -1.5 dBm; PER: 0.00 %; Ok 500; Err 0          |
| 30.08.2019 20:18:04:850 Test PASSED                                                                                                    |
|                                                                                                    |
|                                                                                                    |
|                                                                                                    |
|                                                                                                    |
|                                                                                                    |
|                                                                                                    |
|                                                                                                    |
|                                                                                                    |
|                                                                                                    |
|                                                                                                    |
|                                                                                                    |
|                                                                                                    |
|                                                                                                    |
|                                                                                                    |
|                                                                                                    |
|                                                                                                    |
| Info Status DUT: HCI 0x84DD20C503AA O Generator & Analyzer: O Tester: O                                                                                                    |

#### Please note that:

The DUT Bluetooth address is written to log file when [Start] is clicked.

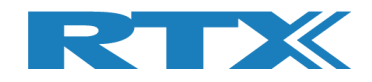

### Log file example:

| 📄 Lister - (cl/Users/WII Users/RT/2254_Llog/RT/2254_Llog_Date_30-8-2019_Time_201738.log]                                                                                      |           |
|----------------------------------------------------------------------------------------------------|-----------|
| File Edit Options Encoding Help                                                                                                    | 100 %     |
| RTX2254 Bluetooth RF Tester build date: Tue Aug 27 13:26:40 2019                                                                                                    |           |
| System sleep periode 1 ms                                                                                                    |           |
| Log file for saving measurement data.                                                                                                    |           |
|                                                                                                    |           |
| 38.08.2019 20:17:38:989 Log opened                                                                                                    |           |
| 30.08.2019 20:17:39:001 No change in DUT configuration                                                                                                    |           |
| 30. UB.2019 2017/2012084 Tester interface COM ports opened                                                                                                    |           |
| 30.08.2019 2017/140:065 lester interface communication opened                                                                                                    |           |
| 38 08 2010 2017-2015 661 Recent runnent III Fond junzation                                                                                                    |           |
| 38,08,2019 20:17:45:861 Reset current DUT configuration                                                                                                    |           |
| 30.08.2019 20:17:49:584 DUT configuration set and stored                                                                                                    |           |
| 30.08.2019 20:17:50:590 Opening new DUT port                                                                                                    |           |
| 30.08.2019 20:17:51:747 DUT COM port 22 opened                                                                                                    |           |
| 30.08.2019 20:17:51:771 Found DUT with HCl interface, Bluetooth address: 0x840D20C503AA                                                                                       |           |
| 30.00.2019 20:17:55:54 NO CHANGE IN DOT CONTINUEALUN<br>20.00.2010 20:47:72:201 Total cature claused                                                                          |           |
| 38. 88. 2019 20:17:57:270 Tost started hu user - click Pause to ston                                                                                                    |           |
| 39.08.2019 20:17:57:280 Testing DUT, Direct Test Mode with HCI protocol. Bluetooth address: 0x84DD200503AA                                                                    |           |
| 30.08.2019 20:17:57:280 Running                                                                                                    |           |
| 30.08.2019 20:17:59:803 Test no. 1/1 ; Time: 2519.06 ms ; Limit Err.: 0 ; Time Out Err.: 0 ; Ch: 0 ; Dut Offset: 10233 Hz ; 4.26 ppm ; Dut Power: -0.0 dBm ; PER: 0.00 % ; Ok | 500 ; Err |
| 30.08.2019 20:18:02:326 Test no. 1/1 ; Time: 2520.52 ms ; Limit Err.: 0 ; Time Out Err.: 0 ; Ch: 19 ; Dut Offset: 9657 Hz ; 4.02 ppm ; Dut Power: -0.7 dBm ; PER: 0.00 % ; Ok | 500 ; Err |
| 30.08.2019 20:18:04:848 Test no. 1/1; Time: 2521.52 ms; Limit Err.: 0; Time Out Err.: 0; Ch: 39; Dut Offset: 10293 Hz; 4.25 ppm; Dut Power: -1.5 dBm; PER: 0.00 %; Ok         | 500 ; Err |
| 30.00.2017 20:18:04:050 ISPL LH22ED                                                                                                    |           |
|                                                                                                    |           |
|                                                                                                    | F         |

#### Please note that:

The measurements are `;' separated and can be imported to a spread sheet for further analysis.

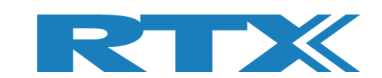

# **10 Settings Tab**

On the **[Settings]** page, you can setup the communication parameters for the tester and DUT.

The COM ports can be found using the Windows "Device Manager".

It can be started from the Windows 'Run' or 'Search programs and files' menu. Type: devmgmt.msc and press <Enter>.

| 👍 De         | vice Manager                          |
|--------------|---------------------------------------|
| File         | Action View Help                      |
| <b>(</b> = = | » 🖬 📓 🖬 🦓                             |
| 4.4          | IT-02529                              |
| Þ            | 👰 Computer                            |
| j j          | 👝 Disk drives                         |
| Þ            | 📲 Display adapters                    |
| Þ            | DVD/CD-ROM drives                     |
| j j          | 🕼 Human Interface Devices             |
| j j          | IDE ATA/ATAPI controllers             |
| Þ            | 📲 Jungo Connectivity                  |
| Þ            | - Keyboards                           |
| Þ            | Mice and other pointing devices       |
| Þ            | - Monitors                            |
| Þ            | National Instruments GPIB Interfaces  |
| Þ            | - 👰 Network adapters                  |
| - 4          | - Ports (COM & LPT)                   |
|              |                                       |
|              |                                       |
|              | 🐨 RTX BLE Analyzer (COM12)            |
|              |                                       |
|              | 🖤 RTX BLE Tester (COM10)              |
|              | TI CC2540 USB CDC Serial Port (COM22) |

#### The RTX2254 has 3 communication interfaces: [Tester], [Generator] and [Analyzer].

Refer to the RTX2254 Quick Installation Guide" for more information about the initial system setup.

|                                                     |                          |                            | DUT Interface                                       |                                       |  |
|-----------------------------------------------------|--------------------------|----------------------------|-----------------------------------------------------|---------------------------------------|--|
|                                                     | Select System COM Ports: | Save                       | DUT Port Selected                                   | 0x84DD20C503AA                        |  |
| Set Tester=255<br>to use default<br>from portserver | Generator                | Analyzer Auto open         | UART Interface DUT 0 COM Port                       |                                       |  |
|                                                     |                          |                            | DUT 1 COM Det                                       | 115200 V HW Flow Control 20 Save      |  |
| Interface                                           |                          |                            | DUT I COM POR                                       | 115200 V IV HW Flow Control 21 - Save |  |
|                                                     | Οp                       |                            | USB Interface                                       |                                       |  |
| Tester instance                                     |                          |                            | DUT 0 COM Port                                      |                                       |  |
| Info                                                |                          |                            |                                                     | 115200 V HW Flow Control 22 Save      |  |
| Inst. name                                          | R                        | TX2254 Bluetooth RF Tester | DUT 1 COM Port                                      |                                       |  |
| Inst. number                                        |                          | RTX2254PortServer          |                                                     | 115200 V HW Flow Control 23 - Save    |  |
|                                                     |                          |                            | Interface                                           |                                       |  |
|                                                     |                          |                            | The DUT port opened is<br>in DUT configuration in I | the one selected Open Close           |  |
|                                                     |                          |                            |                                                     |                                       |  |
|                                                     |                          |                            |                                                     |                                       |  |
|                                                     |                          |                            |                                                     |                                       |  |
|                                                     |                          |                            |                                                     |                                       |  |
|                                                     |                          |                            |                                                     |                                       |  |
|                                                     |                          |                            |                                                     |                                       |  |
|                                                     |                          |                            |                                                     |                                       |  |
|                                                     |                          |                            |                                                     |                                       |  |
|                                                     |                          |                            |                                                     |                                       |  |

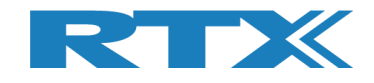

## **10.1 Tester Interface**

The **[Tester]** uses the Portserver. In **[Tester interface]**, setup the PortServer COM port to use.

Setup a specific COM port to use with Portserver or enter 255 to use the manually setup COM port in Portserver application. Click [Save] to store the settings.

The RTX2254 application must be restarted if the COM port for Portserver is changed.

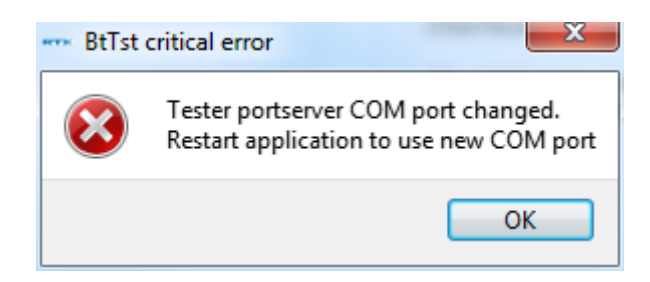

#### Please note that:

The RTX port server can be setup before starting the application (If COM port = 255).

| RTX EAI Port Server Configuration                                                                                                    | RTX EAI Port Server Configuration                                                                                                    |
|----------------------------------------------------------------------------------------------------|----------------------------------------------------------------------------------------------------|
| General       UART       Socket       USB HID         Port       Stop bits         CDM#       10       C 1 stop bit         Speed (bps)       115200       C 2 stop bits         RTS input flow control       Parity       C None         C Manual (RTS High)       C 0dd       C Veen         Output flow control       C Even       1000 | General       UART       Socket       USB HID         Transport Layer <ul> <li>UART</li> <li>USB (Using RTX UniUsb driver)</li> <li>USB (Using RTX FlexUsb Driver)</li> <li>USB HID</li> <li>REPS Client (PC Simulation)</li> <li>Loopback</li> <li>Socket</li> <li>Disabled</li> </ul> |
| □ Packet based     No Of Retrans.     4       Image: Construction     Image: Construction       □ Default <u>D</u> K <u>C</u> ancel                                                                                                    | BIX2254PortServer     Stop Server       Log Options                                                                                                    |

Setup the COM-ports for [Generator] and [Analyzer].

The **[Auto open]** option can be set (checked) to automatically open the interfaces for Generator and Analyzer when the application is started.

Setup the COM port numbers for your installation. Click **[Save]** to store the settings.

Click **[Open]** to open the tester interface.

Click **[Close]** to close the tester interface again.

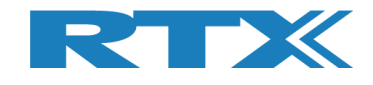

# **10.2 DUT interface**

The RTX2254 has 2x2 DUT communication interfaces:

UART Interface:

- [DUT0 UART]
- [DUT1 UART]

USB Interface:

[DUT0 USB][DUT1 USB]

Setup the COM port numbers for your installation, e.g. COM 21 for UART DUT 1

Windows "Device Manager":

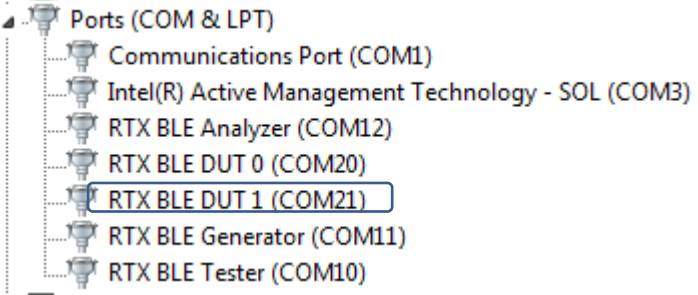

Click **[Save]** to store the settings.

Click **[Open]** to open the specified DUT interface.

#### Please note that:

The active DUT port to open is selected on the [Main] or [DUT] page.

Click **[Close]** to close the DUT interface again.

In **[DUT interface]**, the current DUT port selected and status with the Bluetooth address of the DUT is shown.

#### Please note that:

Bluetooth address is only available with HCI protocol.

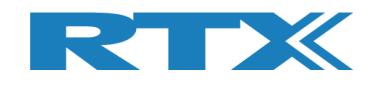

# **11 Configuration Tab**

On the **[Configuration]** page, you can setup the tester mode, test limits and DUT configurations for Direct Test Mode and Advertising Mode.

**[Tester Mode]** is used to select either "Direct Test Mode" or "Advertising Mode". "Advertising Mode" requires that the RTX2254 has "Advertising Mode" option installed.

**[Test Result Limits]** contains the limits for the tests performed on the **[Main]** page, i.e. the valid range the test results must be within for a successful DUT test.

**[DUT configuration]** contains DUT configuration values for "Direct Test Mode" and "Advertising Mode", e.g. the cable loss and communication protocol.

| Main DUT Tester System Measure Logs Settings Configuration                                                                                                    | <b>^</b> |
|----------------------------------------------------------------------------------------------------|----------|
| Main       DUT       Tester       System       Measure Logs       Settings         Tester Hode       Tester Operation Mode       Direct Test Mode       DUT Configuration         Tester Operation Mode       Save       DUT Configuration         Test results Limits       Test results must be within these limits to be valid.       DUT 1 cable loss (dBm)       1.00 <sup>+</sup> .         DUT Frequency Offset (ppm)       40.00 <sup>+</sup> .       40.00 <sup>+</sup> .       DUT Communication Protocol       HCL •         DUT Tx Output Power (dBm)       20.00 <sup>+</sup> .       10.0 <sup>+</sup> .       Save       Advertising Mode         DUT advertising packet interval [ma]       100 <sup>+</sup> .       Save       DUT cable loss (dBm)       1.00 <sup>+</sup> .         DUT advertising packet interval [ma]       100 <sup>+</sup> .       Save       DUT cable loss (dBm)       1.00 <sup>+</sup> .         DUT advertising packet interval [ma]       100 <sup>+</sup> .       Save       DUT advertising packet scan interval [ma]       1.00 <sup>+</sup> .         DUT min. power level (dBm)       1.00 <sup>+</sup> .       Save       Save       Save       Save         DUT advertising packet interval [ma]       1.00 <sup>+</sup> .       1.00 <sup>+</sup> .       Save       Save       Save |          |
|                                                                                                    | •        |
| Info Status DUT: HCI 0x84DD20C503AA Q Generator & Analyzer: Q Tester                                                                                                    | : •      |

#### Please note that:

The default values are the max. limits specified by Bluetooth SIG.

**[DUT 1 cable loss (dBm)]** will be dimmed for RTX2254 with a single DUT port.

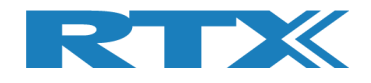

## 11.1 Test Mode

Select either tester operation mode

- Direct Test Mode
- Advertising

Please note that:

"Advertising Mode" requires that the RTX2254 has "Advertising Mode" option installed.

# **11.2 Test Result Limits**

Setup the limits for a valid test result in **[Test Result Limits]**. If test results are inside these limits the test is marked as "Test PASSED" else "Test FAILED".

| • | DUT Frequency Offset (ppm)           | Valid range | -40 to 40  | ppm      |
|---|--------------------------------------|-------------|------------|----------|
| • | DUT Tx Output Power (dBm)            | Valid range | -100 to 50 | dBm      |
| • | PER – Packet Error Rate (%)          | Valid range | 0          | to 100 % |
| • | DUT advertising packet interval [ms] | Valid range | 0 to 655   | 535 ms   |

#### Please note that:

It is for "DUT advertising packet interval [ms]" recommended to set this value a little bit higher than specified for the DUT to handle jitter (0-10 ms), e.g. for 20 ms advertising select min. 25 ms and 100 ms select 110. Adjust this value as required.

The DUT packet interval verification test can be disabled by setting the "DUT advertising packet interval [ms]" limit to 0.

Click **[Save]** to store the results.

## **11.3 DUT Configuration**

**[DUT Configuration]** setup DUT configuration for "Direct Test Mode" and "Advertising Mode".

### 11.3.1 Direct Test Mode

Setup a DUT cable compensation loss, i.e. the signal loss in the cable connected to the front (RF DUT 0 or RF DUT 1) of the RTX2254 tester and the DUT.

The cable loss is a positive value.

| • | DUT 0 cable loss ( | dBm) | Valid range | -100 to 100 | dBm |
|---|--------------------|------|-------------|-------------|-----|
| • | DUT 1 cable loss ( | dBm) | Valid range | -100 to 100 | dBm |

#### Please note that:

Only generator power level and test results on the **[Main]** page will be compensated with these values.

Select the DUT communication protocol to use.

DUT Communication Protocol HCI or 2-Wire

Click **[Save]** to store the results.

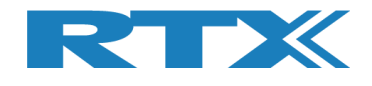

## **11.3.2** Advertising Mode

Setup a DUT cable compensation loss, i.e. the signal loss in the antenna and cable connected to the front (RF DUT 0 or RF DUT 1) of the RTX2254 tester and the DUT.

The cable loss is a positive value.

| • | DUT 0 cable loss (dBm) | Valid range | -100 to 100 | dBm |
|---|------------------------|-------------|-------------|-----|
| • | DUT 1 cable loss (dBm) | Valid range | -100 to 100 | dBm |

#### Please note that:

Only generator power level and test results on the **[Main]** page will be compensated with these values.

In the **[Filter Options]** some filter values can be set.

• DUT advertising packet scan interval [ms] Set according to DUT

| • | DUT min. power level [dBm] | All advertising packets below this value is skipped. Set -127 to get all packets.                                                                                                    |
|---|----------------------------|----------------------------------------------------------------------------------------------------|
| • | Enable DUT White Listing   | Enable to filter out advertising packet not<br>coming from the DUT, e.g. the DUT<br>address on the <b>[Main]</b> page. If enable,<br>set "Select DUT address type" to either<br>"Public Device Address" or "Random<br>Device Address" according to the DUT<br>specification. |

Click **[Save]** to store the results.

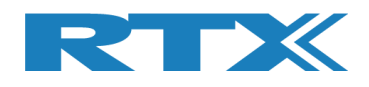

# 12 How to Setup Automated Testing -Direct Test Mode

This chapter describes how you can setup the test parameters for automated testing in Direct Test Mode on the **[Main]** page.

# **12.1 DUT Test Limits**

Go to the **[Configuration]** page to input the DUT test limits and cable compensation. Refer to section 11 Configuration Tab for a detailed description of the parameters.

In [Tester Mode] select "Direct Test Mode".

Click [Save] to store the values.

For example:

| Main DUT Tester System Measure Log                                                                                                    | js Settings                        | Configuration                                                                                                    |
|----------------------------------------------------------------------------------------------------|------------------------------------|----------------------------------------------------------------------------------------------------|
| Tester Mode         Tester Operation Mode         Direct T         Test Results Limits         Test results must be within these limits to be valid.         Min         DUT Frequency Offset [ppm] | est Mode<br>Save<br>Max<br>40.00 ÷ | DUT Configuration         Direct Test Mode         DUT cable loss settings (positive number)         DUT 0 cable loss [dBm]         1.00 $\stackrel{\cdot}{\cdot}$ DUT 1 cable loss [dBm]         1.00 $\stackrel{\cdot}{\cdot}$ Options:         DUT Communication Protocol |
| DUT Tx Output Power [dBm]     -20.00 ÷       PER - Packet Error Rate [%]     30.70 ÷       DUT advertising packet interval [ms]                                                                     |                                    | Save Advertising Mode DUT cable loss settings (positive number)                                                                                                    |
|                                                                                                    | Save                               | DUT 0 cable loss [dBm]       1.00 ÷         DUT 1 cable loss [dBm]       1.00 ÷                                                                                                    |
|                                                                                                    |                                    | Filter Options:<br>DUT advertising packet scan interval [ms] 110 $\div$<br>DUT min. power level [dBm] -127 $\div$<br>Enable DUT White Listing<br>Select DUT address type Public Device Address<br>Faure                                                                      |

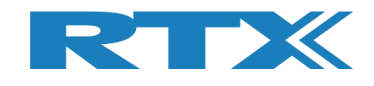

## **12.2 DUT Test Setup**

On the **[Main]** page, you can input the required parameters for your testing.

In **[DUT Port Selection]**, select the correct RF port and DUT interface to use for the test. Then press **[Select]**.

Now check that the 3 status LEDs in the lower, right "Status" frame are green. If not, check **[DUT]** in the **[Open Interface]** box to open the DUT interface.

Enter the RF channels, e.g. 0, 19 and 39 to use in the test in [Select RF Physical Channels].

Check the test boxes for "DUT Frequency Offset", "DUT Tx Output Power" and "PER – Packet Error Rate" in **[Select Tests to Run]** to enable the test in the test run.

Then press **[Save]** to store your settings.

| Measure Mode<br>DTM Burst<br>Select RF Physical Cha<br>RF Channel 1 | Test - Packet Parameters       of Packets     Payload Length       500 ÷     25 ÷       nnels     RF Channel 2 | ALTBITS_10101010<br>Channel Mapping:<br>Phy LL MI<br>Phy 2 Phy 2 P | Gen. Power [dBm]                            | DUT Port Se<br>DUT OUTO RF Se<br>DUTO USB<br>Select | election<br>lect  Save<br>Click "Save" to<br>store setup |
|---------------------------------------------------------------------|----------------------------------------------------------------------------------------------------|----------------------------------------------------------------------------------------------------|---------------------------------------------|-----------------------------------------------------|----------------------------------------------------------|
|                                                                     | V 19 ÷ V 3                                                                                                    | 9 $\div$ Ch. 1 (0) = 24<br>Ch. 19 (17) = 24<br>Ch. 39 (39) = 24                                                                                                    | 40 <b>BT Ad</b>                             | 。<br> dress: 0x84DD20C50                            | 3AA - [ms]                                               |
| elect Tests to Run                                                  | DUT Tx Tests                                                                                                   |                                                                                                    |                                             | DUT Rx Tests                                        |                                                          |
| DUT Frequency Offs     RF Channel 1     Frequency Offset [Hz]       | RF Channel 2                                                                                                   | RF Channel 3                                                                                                    | RF Channel 1<br>Error Rate - Measured at Ge | RF Channel 2<br>n. Power [dBm]                      | )<br>RF Channel 3                                        |
| - H                                                                 | z - Hz                                                                                                    | - Hz                                                                                                    | - %                                         | - %                                                 | - %                                                      |
| Frequency Offset [ppm]                                              |                                                                                                    |                                                                                                    | OK Count                                    |                                                     |                                                          |
| - ppr                                                               | n - ppm                                                                                                    | - ppm                                                                                                    | -                                           | -                                                   | -                                                        |
| UT Tx Output Pow                                                    | er                                                                                                    |                                                                                                    | Error Count                                 |                                                     |                                                          |
| 🜙 – dBr                                                             | n – dBm                                                                                                    | - dBm                                                                                                    |                                             | -                                                   | -                                                        |
|                                                                     |                                                                                                    |                                                                                                    | Rx Sensitivity Test                         |                                                     |                                                          |
|                                                                     |                                                                                                    |                                                                                                    | Gen. Power Level [dBm] -4                   | 1                                                   |                                                          |
|                                                                     |                                                                                                    |                                                                                                    | - dBm                                       | - dBm                                               | - dBm                                                    |
| est Result                                                          |                                                                                                    | Star                                                                                                    | t test                                      |                                                     |                                                          |
| est Run                                                             |                                                                                                    |                                                                                                    |                                             |                                                     |                                                          |
|                                                                     | t No. Current Channel                                                                                          |                                                                                                    | Test Limit Errors<br>Offset 0               | Ch. Test Time [r                                    | ns]                                                      |
| Start Loop Tes                                                      | 1 📩 0 Ch.                                                                                                    | Cable Loss Test Comple                                                                                                    | Tx Pwr 0 Tin                                | ne Out Errors Last 0.                               | 00 Total Test Time [s]                                   |
| Start Loop Tes                                                      | v [ms] 2402 ····                                                                                               | 1.00                                                                                                    |                                             | U Avg. U.                                           | 0.000                                                    |

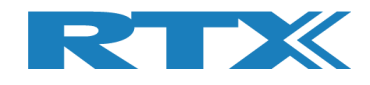

# 12.3 Starting the DUT Test

This chapter shows two examples of a test run.

The first one is with a DUT fulfilling the test limits and the second one is outside the required testing limits.

Go to the **[Main]** page.

Click [Start] in the [Test Run] sub section.

| tup                                                                            |                        |                                         |                                                |                      |                   |                                |
|--------------------------------------------------------------------------------|------------------------|-----------------------------------------|------------------------------------------------|----------------------|-------------------|--------------------------------|
| leasure Mode                                                                   | t - Packet Parameters  | Payload Type                            | Gan Power [dBm]                                | Open Interface DL    | IT Port Selection | n Settings                     |
| DTM Burst                                                                      |                        | ALTBITS 10101010                        |                                                |                      | UT0 RF Select     | Save                           |
|                                                                                |                        |                                         |                                                |                      | UTO USB           | Click "Save" to<br>store setup |
| elect RF Physical Channe<br>RF Channel 1 RF Ch                                 | annel 2 RF Channel 3   | Channel Mapping:<br>Phy LL MH           | z                                              | 5                    | Select            |                                |
| ✓ 0 ÷                                                                          | 19 - 39                | Ch. 0 $(37) = 240$<br>Ch. 1 $(0) = 240$ | 02<br>04 DUT 1                                 | Info                 |                   |                                |
|                                                                                |                        | Ch. 19 (17) = 244<br>Ch. 39 (39) = 248  | BT                                             | Address: 0x84DE      | 020C503AA         | - [ms]                         |
| ect Tests to Run                                                               | DUIT Ty Tests          |                                         |                                                | DIIT Dy Tests        |                   |                                |
| DUT Frequency Offset                                                           |                        |                                         | V PER - Packet Error R                         | ate (DTM burst/ADV M | ode Only)         |                                |
| RF Channel 1                                                                   | RF Channel 2           | RF Channel 3                            | RF Channel 1                                   | RF Channel 2         | RF Ch             | annel 3                        |
| Frequency Offset [Hz]                                                          |                        |                                         | Error Rate - Measured at                       | Gen. Power [dBm] -   | 0/                | 0/                             |
| - HZ                                                                           | - HZ                   | - HZ                                    | - %                                            | - '                  | 70                | - %                            |
| Frequency Offset [ppm]                                                         |                        |                                         | OK Count                                       |                      |                   |                                |
| - ppm                                                                          | - ppm                  | - ppm                                   | -                                              | -                    | -                 | -                              |
|                                                                                |                        |                                         | Error Count                                    |                      |                   |                                |
| DUT Tx Output Power                                                            | dRm                    | dRm                                     |                                                |                      |                   |                                |
| - abiii                                                                        | - abiii                | - ubiii                                 |                                                |                      | -                 |                                |
|                                                                                |                        |                                         | Rx Sensitivity Test     Gen. Power Level [dBm] | -41                  |                   |                                |
|                                                                                |                        |                                         | - dBm                                          |                      | m                 | dBm                            |
|                                                                                |                        |                                         | - ubii                                         | - ub                 |                   | - ubiii                        |
| st Result                                                                      |                        | Star                                    | t test                                         |                      |                   |                                |
| st Run                                                                         |                        |                                         |                                                |                      |                   |                                |
|                                                                                | Test Status            |                                         | Test Limit Errors                              | ch T                 | et Time [ms]      |                                |
| Start Loop Test No                                                             |                        | Cable Loss Test Complet                 | Offset 0                                       | Time Out Errors      | 0.00 T            | otal Test Time [s]             |
| Start Loop Test No                                                             | 2402 uu                | 1.00                                    | Tx Pwr 0                                       | 0 Ava.               | 0.00              | 0.000                          |
| Start Loop Test No                                                             | S 2402 MH7             |                                         | PER 0                                          |                      |                   |                                |
| Start Loop Test No<br>Stop 1 $\frac{1}{2}$<br>Test Delay [m<br>0 $\frac{1}{2}$ | DUT packet interval co | nfiguration setting [ms]                | 1 Pkt. Int. 0                                  |                      |                   |                                |

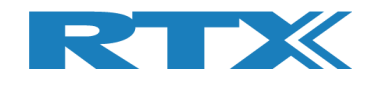

## **12.3.1 DUT - Within Test Limits**

In this example, all the tests are within the specified test limits and the DUT passes.

When the test is finished, your screen should look similar to this:

| RTX2254 Bluetooth RF Tester (V0211)                                                                                                    |                                                                                                    |
|----------------------------------------------------------------------------------------------------|----------------------------------------------------------------------------------------------------|
| Main DUT Tester System Measure Logs Settings Configuration                                                                                                    | <u>×</u>                                                                                                    |
| Setup     PER Test - Packet Parameters       Measure Mode     No. of Packets       DTM Burst •     Payload Length       Solot     25 ÷       ALTBITS_1010101       Select RF Physical Channels     RF Channel 3       RF Channel 1     RF Channel 2       Image: Parameters     Channel Mapping:       Phy LL     MHz       Ch. 0 (37) = 240       Ch. 1 (0) = 240                                                                                                    | Gen. Power [dBm]<br>-41 - DUT Port Selection Settings<br>DUT O RF Select Save<br>DUTO USB Click "Save" to<br>Select Select<br>DUTO USB Store setup                    |
| Select Tests to Run DUT Tx Tests DUT Tereguency Offset                                                                                                    | DUT Rx Tests                                                                                                    |
| RF Channel 1         RF Channel 2         RF Channel 3           Frequency Offset [Hz]         10209 Hz         10312 Hz         10492 Hz                                                                                                    | RF Channel 1         RF Channel 2         RF Channel 3           Error Rate - Measured at Gen. Power [dBm]         -41           0.00 %         0.00 %         0.00 % |
| Frequency Offset [ppm]                                                                                                    | OK Count                                                                                                    |
| Image: Second second second | Error Count                                                                                                    |
| -U.U aBmU.6 aBm1.5 aBm                                                                                                    | Rx Sensitivity Test Gen. Power Level [dBm] -41                                                                                                    |
|                                                                                                    | - dBm - dBm - dBm                                                                                                    |
| Test Result                                                                                                    | ASSED                                                                                                    |
| Test Run                                                                                                    |                                                                                                    |
| Start     Loop Test No.       Stop     1 ÷       Test Delay [ms]     0 ch.       Cable Loss     Test Complet       2402 MHz     1.00       DUT packet interval configuration setting [ms]                                                                                                    | Test Limit Errors         Ch. Test Time [ms]           Offset         0           Tx Pwr         0           PER         0           1         Pkt. Int.              |
|                                                                                                    |                                                                                                    |
| Info Click 'Start' to restart test run.                                                                                                    | Status DUT: HCI 0x84DD20C503AA O Generator & Analyzer: O Tester: O                                                                                                    |

All tests are within the limits

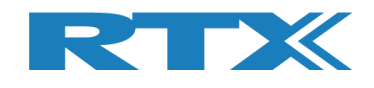

## **12.3.2 DUT – Outside of the Test Limits**

In this example, the DUT fails on the Tx output power because it is outside of the specified test limit for **[DUT Tx Output Power]**.

A failing test case will be marked red during the test run.

When the test has completed. The overall test status will be red and your screen should look similar to this:

| No. of Pac                                                                         | Packet Parameters<br>kets Payload Length                                                          | Payload Type                                                                                                    | Gen. Power [dBm]                                            | Open Interface                                         | DUT Port Selection                                 | Settings                            |
|------------------------------------------------------------------------------------|---------------------------------------------------------------------------------------------------|----------------------------------------------------------------------------------------------------|-------------------------------------------------------------|--------------------------------------------------------|----------------------------------------------------|-------------------------------------|
| DTM Burst  500                                                                     | ÷ 25÷                                                                                             | ALTBITS_10101010 •                                                                                                    | -41 ÷                                                       | Reset DUT                                              |                                                    | Click "Save" to                     |
| RF Channel 1<br>RF Channel 1<br>RF Channel 1<br>RF Chan                            | RF Channel                                                                                        | Channel Mapping:           Phy LL MHz           Ch. 0 (37) = 2402           9 -           Ch. 1 (0) = 2404           Ch. 39 (39) = 2480                                                                                                    | DU<br>BT                                                    | Info<br>Address: 0x8                                   | 4DD20C503AA                                        | - [ms]                              |
| elect Tests to Run<br>D                                                            | UT Tx Tests                                                                                       |                                                                                                    |                                                             | DUT Rx Te                                              | sts                                                |                                     |
| DUT Frequency Offset     RF Channel 1     Frequency Offset [Hz]                    | RF Channel 2                                                                                      | RF Channel 3                                                                                                    | PER - Packet Error<br>RF Channel 1<br>Error Rate - Measured | Rate (DTM burst/A<br>RF Channel<br>at Gen. Power [dBm] | DV Mode Only)<br>2 RF Cha<br>-41                   | nnel 3                              |
| Frequency Offset [ppm]                                                             | 4.05 ppm                                                                                          | 4.29 ppm                                                                                                    | OK Count                                                    | 0                                                      | 500                                                | 500                                 |
| 🖉 DUT Tx Output Power                                                              |                                                                                                   |                                                                                                    | Error Count                                                 |                                                        |                                                    |                                     |
| -26.7 dBm                                                                          | -29.2 dBm                                                                                         | -26.0 dBm                                                                                                    | Rx Sensitivity Te                                           | O st                                                   | 0                                                  | 0                                   |
|                                                                                    |                                                                                                   |                                                                                                    | Gen. Power Level [dBm                                       | J -41                                                  | dDaa                                               |                                     |
|                                                                                    |                                                                                                   |                                                                                                    | - dBı                                                       | n -                                                    | авт                                                | - dBm                               |
|                                                                                    |                                                                                                   |                                                                                                    | - dBı                                                       | n -                                                    | авт                                                | - dBm                               |
| est Result                                                                         |                                                                                                   | Test F/                                                                                                    | - dBr                                                       | n -                                                    | abm                                                | - dBm                               |
| est Result<br>est Run                                                              | Test Status                                                                                       | Test F/                                                                                                    | - dBr                                                       | n -                                                    | abm                                                | - dBm                               |
| est Result<br>est Run<br>Start Loop Test No.                                       | Test Status<br>Current Channel<br>0 ch.                                                           | Cable Loss Test Completed                                                                                                    | - dBr                                                       | n –                                                    | Ch. Test Time [ms]<br>Last 2520.17 To              | - dBm                               |
| est Result<br>est Run<br>Start Loop Test No.<br>Stop 1 ±<br>Test Delay [ms]<br>0 ± | Test Status         Current Channel         0 Ch.         2402 MHz         DUT packet interval co | Cable Loss<br>1.00<br>1.00 | - dBr                                                       | Time Out Errors                                        | Ch. Test Time [ms]<br>Last 2520.17<br>Avg. 2526.51 | - dBm<br>tal Test Time [s]<br>7.580 |

All Tx power tests are outside the test limits and failed

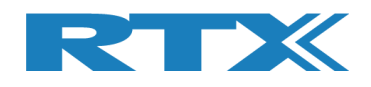

# 13 How to Setup Automated Testing-Advertising Mode

This chapter describes how you can setup the test parameters for automated testing in Advertising Mode on the **[Main]** page.

# **13.1 DUT Test Limits**

Go to the **[Configuration]** page to input the DUT test limits and antenna and cable compensation. Refer to section 11 Configuration Tab for a detailed description of the parameters.

In [Tester Mode] select "Advertising".

Click **[Save]** to store the values.

For example:

| Tester Mode                             |                           | DUT Configuration                         |        |
|-----------------------------------------|---------------------------|-------------------------------------------|--------|
| Tester Operation Mode                   | Advertising -             | Direct Test Mode                          |        |
| rester operation mode                   |                           | DUT cable loss settings (positive num     | ber)   |
|                                         | Save                      | DUT 0 cable loss [dBm]                    | 1.00 🛨 |
|                                         |                           | DUT 1 cable loss [dBm]                    | 1.00 - |
| Test Results Limits                     |                           | Ontions:                                  |        |
| Test results must be within these limit | s to be valid.<br>Min Max | options.                                  |        |
| DUT Frequency Offset [ppm]              | -40.00 ÷ 40.00 ÷          | DUT Communication Protocol                | HCI 🔻  |
| DUT Tx Output Power [dBm]               | -20.00 🛨 10.00 🛨          |                                           |        |
| PER - Packet Error Rate [%]             | 30.70 ÷                   |                                           | Save   |
| DUT advertising packet interval [ms]    | 110 ÷                     | Advertising Mode                          |        |
|                                         | Save                      | DUT cable loss settings (positive num     | ber)   |
|                                         | Juit                      | DUT 0 cable loss [dBm]                    | 1.00 ÷ |
|                                         |                           | DUT 1 cable loss [dBm]                    | 1.00 ÷ |
|                                         |                           | Filter Options:                           |        |
|                                         |                           | DUT advertising packet scan interval [ms] | 110 主  |
|                                         |                           | DUT min. power level [dBm]                | -127 📩 |
|                                         |                           | Enable DUT White Listing                  |        |
|                                         |                           | Select DUT address type Dublic Device     | I      |

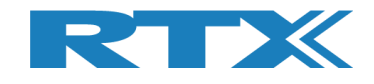

## **13.2 DUT Test Setup**

On the **[Main]** page, you can input the required parameters for your testing.

In the **[PER Test – Packet Parameters]** set the number of packets to use and the payload type. Payload Type is "SCAN\_RESPONSE" or "NO\_SCAN\_RESPONSE".

 NO\_SCAN\_RESPONSE
 This will scan for advertising packets from the DUT within the specified scan window, e.g. 5 packets every 100 ms => 500 ms scan window. In this time frame it is expected to receive 5 advertising packets.

This packet type only tests DUT Tx.

 SCAN\_RESPONSE This is basically the same as "NO\_SCAN\_RESPONSE" but now RTX2254 will for each advertising packet request (scan request) an additional advertising packet from the DUT (scan response). So, by lowering the RTX2254 generator power it is possible to measure the DUT Rx sensitivity (PER test result < 30,7%), i.e. the DUT Rx is also tested.

#### Please note that:

Some DUTs are only advertisers (beacons) and "SCAN\_RESPONSE" cannot be used.

#### Please note that:

The BLE specification states that advertising has a random delay of 0-10 ms, i.e. for a DUT with advertising interval every 100 ms the "DUT advertising packet interval [ms]" time should be set to 110-120 ms to account for this "jitter". If not, the last advertising packets might fall outside the scanning window. And fail.

In **[DUT Port Selection]**, select the correct RF port and DUT interface to use for the test. Then press **[Select]**.

Now check that the 3 status LEDs in the lower, right "Status" frame are green. If not, check **[DUT]** in the **[Open Interface]** box to open the DUT interface.

The RF channels to use in the test in **[Select RF Physical Channels]** are fixed to 0, 12 and 39 in Advertising Mode.

Check the test boxes for "DUT Frequency Offset", "DUT Tx Output Power" and "PER – Packet Error Rate" in **[Select Tests to Run]** to enable the test in the test run.

Then press **[Save]** to store your settings.

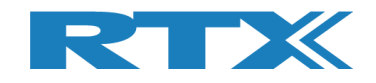

|                                                              | Meddare Logs octaings           | Configuration                                                                                              |                                                                                       |                                                    |                     |
|--------------------------------------------------------------|---------------------------------|----------------------------------------------------------------------------------------------------|---------------------------------------------------------------------------------------|----------------------------------------------------|---------------------|
| Measure Mode<br>Adv Burst                                    | est - Packet Parameters         | Payload Type<br>SCAN_RESPONSE                                                                              | Gen. Power [dBm]                                                                      | DUT Port Sele                                      | Click "Save" to     |
| Select RF Physical Char<br>RF Channel 1<br>RF Channel 1      | nels<br>Channel 2<br>RF Channel | 3<br>3<br>39 ↔ Channel Mapping:<br>Phy LL MH<br>Ch. 0 (37) = 240<br>Ch. 12 (38) = 242<br>Ch. 39 (39) = 248 | Z<br>22<br>6<br>0 BT Address                                                          | s: 0x84DD20C503                                    | AA 106 [ms]         |
| Select Tests to Run                                          | DUT Tx Tests                    |                                                                                                    | DUT                                                                                   | Rx Tests                                           |                     |
| DUT Frequency Offse<br>RF Channel 1<br>Frequency Offset [Hz] | RF Channel 2                    | RF Channel 3                                                                                               | PER - Packet Error Rate (DTM<br>RF Channel 1 RF<br>Error Rate - Measured at Gen. Powe | burst/ADV Mode Only)<br>Channel 2 Ri<br>er [dBm] - | Channel 3           |
| - H2                                                         | · Hz                            | - Hz                                                                                                    | - %                                                                                   | - %                                                | - %                 |
| Frequency Offset [ppm]                                       |                                 |                                                                                                    | OK Count                                                                              |                                                    |                     |
| - ppm                                                        | - ppm                           | - ppm                                                                                                    |                                                                                       | -                                                  | -                   |
| DUT Tx Output Powe                                           | r                               |                                                                                                    | Error Count                                                                           |                                                    |                     |
| - dBm                                                        | - dBm                           | - dBm                                                                                                    | -                                                                                     | -                                                  | -                   |
|                                                              |                                 |                                                                                                    | Rx Sensitivity Test                                                                   |                                                    |                     |
|                                                              |                                 |                                                                                                    | Gen. Power Level [dBm] -41                                                            |                                                    |                     |
|                                                              |                                 |                                                                                                    | - aBm                                                                                 | - aBm                                              | - aBm               |
|                                                              |                                 |                                                                                                    | Average packet interval                                                               |                                                    |                     |
|                                                              |                                 |                                                                                                    | -                                                                                     | -                                                  | -                   |
| est Result                                                   |                                 |                                                                                                    |                                                                                       |                                                    |                     |
|                                                              |                                 | Star                                                                                                    | t test                                                                                |                                                    |                     |
| est Run                                                      |                                 |                                                                                                    |                                                                                       |                                                    |                     |
| Start Loop Test                                              | No. Current Channel             | Cable Loss Test Complet                                                                                    | Test Limit Errors<br>Offset 0<br>Tx Pwr 0 Time Out E                                  | Ch. Test Time [ms]                                 | Total Test Time [s] |
| Test Delay                                                   | [ms] 2402 MHz                   | 1.00 (                                                                                                    | PER 0                                                                                 | 0 Avg. 0.00                                        | 0.000               |

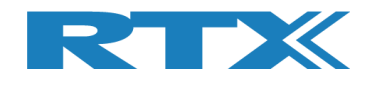

# 13.3 Starting the DUT Test

This chapter shows two examples of a test run.

The first one is with a DUT fulfilling the test limits and the second one is outside the required testing limits.

Go to the **[Main]** page.

Click [Start] in the [Test Run] sub section.

| tun                                                            |                                      |                                                                                              |                                                                                      |                                                    |                     |
|----------------------------------------------------------------|--------------------------------------|----------------------------------------------------------------------------------------------|--------------------------------------------------------------------------------------|----------------------------------------------------|---------------------|
| Adv Burst V                                                    | - Packet Parameters<br>ackets<br>0 : | Payload Type SCAN_RESPONSE                                                                   | Gen. Power [dBm]<br>▼ -41 ÷ Reset                                                    | DUT Port Select                                    | Click "Save" to     |
| Select RF Physical Channel:       RF Channel 1       W       0 | RF Channel 3                         | Channel Mapping:<br>Phy LL MHz<br>Ch. 0 (37) = 240<br>Ch. 12 (38) = 242<br>Ch. 39 (39) = 248 | 2<br>2<br>6<br>0<br>BT Addres                                                        | Select<br>s: 0x84DD20C503/                         | store setup         |
| elect Tests to Run                                             | OUT Tx Tests                         |                                                                                              | DUT                                                                                  | Rx Tests                                           |                     |
| DUT Frequency Offset<br>RF Channel 1<br>Frequency Offset [Hz]  | RF Channel 2                         | RF Channel 3                                                                                 | PER - Packet Error Rate (DTM<br>RF Channel 1 RF<br>Error Rate - Measured at Gen. Pow | burst/ADV Mode Only)<br>Channel 2 RF<br>er [dBm] - | Channel 3           |
| - Hz                                                           | - Hz                                 | - Hz                                                                                         | - %                                                                                  | - %                                                | - %                 |
| Frequency Offset [ppm]                                         |                                      |                                                                                              | OK Count                                                                             |                                                    |                     |
| - ppm                                                          | - ppm                                | - ppm                                                                                        | -                                                                                    | -                                                  | -                   |
| DUT Tx Output Power                                            |                                      |                                                                                              | Error Count                                                                          |                                                    |                     |
| - dBm                                                          | - dBm                                | - dBm                                                                                        | -                                                                                    | -                                                  | -                   |
|                                                                |                                      |                                                                                              | Rx Sensitivity Test                                                                  |                                                    |                     |
|                                                                |                                      |                                                                                              | Gen. Power Level [dBm] -41                                                           | dBm                                                | dPm                 |
|                                                                |                                      |                                                                                              | - abm                                                                                | - abm                                              | - abm               |
|                                                                |                                      |                                                                                              | Average packet interval                                                              |                                                    |                     |
|                                                                |                                      |                                                                                              | -                                                                                    | -                                                  | -                   |
| est Result                                                     |                                      |                                                                                              |                                                                                      |                                                    |                     |
|                                                                |                                      | Star                                                                                         | t test                                                                               |                                                    |                     |
| st Run                                                         |                                      |                                                                                              |                                                                                      |                                                    |                     |
| Start Loop Test No.                                            | Current Channel                      |                                                                                              | Test Limit Errors<br>Offset 0                                                        | Ch. Test Time [ms]                                 |                     |
| Stop 1                                                         | 0 Ch.                                | Cable Loss Test Complete                                                                     | ed Tx Pwr 0 Time Out                                                                 | Errors Last 0.00                                   | Total Test Time [s] |
| Test Delay [ms                                                 | DUT packet interval co               | 1.00 0                                                                                       | PER 0                                                                                | 0 Avg. 0.00                                        | 0.000               |
|                                                                |                                      |                                                                                              |                                                                                      |                                                    |                     |

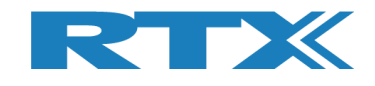

## **13.3.1 DUT - Within Test Limits**

In this example, all the tests are within the specified test limits and the DUT passes.

The **[DUT Info]** shows the DUT Bluetooth address and the average time between the advertising packets from the DUT when DUT interface was opened.

The **[Average packet interval]** shows the average time between the advertising packets from the DUT for the Packet Error Rate test.

| n lester System Me                                                          | easure Logs Settings                                                                     | Configuration                                                                                                    |                                                                                                    |                                                                                                    |                                        |                                        |
|-----------------------------------------------------------------------------|------------------------------------------------------------------------------------------|----------------------------------------------------------------------------------------------------|----------------------------------------------------------------------------------------------------|----------------------------------------------------------------------------------------------------|----------------------------------------|----------------------------------------|
| etup<br>Measure Mode<br>Adv Burst 1<br>Select RF Physical Channel           | acket Parameters<br>ackets<br>0 ÷                                                        | Payload Type<br>SCAN_RESPONSE<br>Channel Mapping                                                                                                    | Gen. Power [dBm]                                                                                                    | Open Interface           Image: Open Interface           Image: Open Interface | DUT Port Selection                     | Save<br>Click "Save" to<br>store setup |
| RF Channel 1 RF Ch                                                          | annel 2 RF Channel                                                                       | B 3         Phy         LL         M           Ch. 0         (37) = 2         (37) = 2         (38) = 2           Ch. 39         (39) = 2         (39) = 2         (39) = 2 | 1Hz<br>402<br>426<br>480                                                                                               | OUT Info<br>BT Address: 0x8                                                                                                    | 34DD20C503AA                           | 106 [ms]                               |
| elect Tests to Run                                                          | OUT Tx Tests                                                                             |                                                                                                    | Ĺ                                                                                                    | DUT Rx Te                                                                                                    | sts                                    | )                                      |
| DUT Frequency Offset<br>RF Channel 1<br>Frequency Offset [Hz]               | RF Channel 2                                                                             | RF Channel 3                                                                                                    | PER - Packet Err<br>RF Channel 1<br>Error Rate - Measur                                                                | or Rate (DTM burst/A<br>RF Channel<br>ed at Gen. Power [dBm]                                                                                                    | DV Mode Only)<br>2 RF Ch<br>-41        | annel 3                                |
| 10383 Hz<br>Frequency Offset [ppm]                                          | 10148 Hz                                                                                 | 10689 Hz                                                                                                    | OK Count                                                                                                    | %                                                                                                    | 00 %                                   | 0.00 %                                 |
| 4.32 ppm                                                                    | 4.22 ppm                                                                                 | 4.45 ppm                                                                                                    |                                                                                                    | 10                                                                                                    | 10                                     | 10                                     |
| DUIT To Output Down                                                         |                                                                                          |                                                                                                    | Error Count                                                                                                    |                                                                                                    |                                        |                                        |
| -0.4 dBm                                                                    | 0.1 dBm                                                                                  | -0.5 dBm                                                                                                    |                                                                                                    | 0                                                                                                    | 0                                      | 0                                      |
| -0.4 dBm                                                                    | 0.1 dBm                                                                                  | -0.5 dBm                                                                                                    | . Rx Sensitivity<br>Gen. Power Level [d                                                                                | 0<br>Test<br>Bm] -41                                                                                                    | 0                                      | 0                                      |
| -0.4 dBm                                                                    | 0.1 dBm                                                                                  | -0.5 dBm                                                                                                    | Rx Sensitivity<br>Gen. Power Level [d<br>- d]                                                                          | 0<br>Test<br>Bm] -41<br>Bm -                                                                                                    | dBm                                    | 0<br>- dBm                             |
| -0.4 dBm                                                                    | 0.1 dBm                                                                                  | -0.5 dBm                                                                                                    | Rx Sensitivity<br>Gen. Power Level [d<br>- d<br>Average packet inte                                                    | 0<br>Test<br>Bm] -41<br>Bm -<br>rval<br>ms 10                                                                                                    | dBm                                    | 0<br>- dBm<br>101 ms                   |
| est Result                                                                  | 0.1 dBm                                                                                  | -0.5 dBm                                                                                                    | Rx Sensitivity<br>Gen. Power Level [d<br>- d]<br>Average packet inte                                                   | 0<br>Test<br>Bm] -41<br>Bm -<br>rval<br>ms 10                                                                                                    | dBm                                    | 0<br>- dBm<br>101 ms                   |
| est Result                                                                  | 0.1 dBm                                                                                  | -0.5 dBm<br>Test I                                                                                                    | Rx Sensitivity<br>Gen. Power Level [d<br>- d]<br>Average packet inte<br>99                                             | 0<br>Test<br>Bm] -41<br>Bm -<br>rval<br>ms 10                                                                                                    | dBm                                    | 0<br>- dBm<br>101 ms                   |
| est Result                                                                  | 0.1 dBm                                                                                  | -0.5 dBm<br>Test I                                                                                                    | Rx Sensitivity<br>Gen. Power Level [d<br>- d]<br>Average packet inte<br>99<br>PASSED                                   | 0<br>Test<br>Bm] -41<br>Bm -<br>rval<br>ms 10                                                                                                    | dBm                                    | 0<br>- dBm<br>101 ms                   |
| est Result est Run Loop Test No.                                            | O.1 dBm                                                                                  | -0.5 dBm<br>Test I                                                                                                    | Rx Sensitivity<br>Gen. Power Level [d<br>- d]<br>Average packet inte<br>99<br>PASSED                                   | 0<br>Test<br>Bm] -41<br>Bm -<br>rval<br>ms 10                                                                                                    | 0<br>dBm<br>0 ms<br>Ch. Test Time [ms] | 0<br>- dBm<br>101 ms                   |
| est Result est Run Start Loop Test No. 1                                    | O.1 dBm                                                                                  | -0.5 dBm                                                                                                    | Rx Sensitivity<br>Gen. Power Level [d<br>Average packet inte<br>99<br>PASSED                                           | O<br>Test<br>Bm] -41<br>Bm -<br>rval<br>ms 10<br>Time Out Errors                                                                                                    | 0 ms                                   | - dBm<br>101 ms                        |
| est Result est Run Start Stop Test Delay [m                                 | O.1 dBm<br>Test Status<br>Current Channel<br>0 ch.<br>2402 MHz<br>DUT packet interval o  | -0.5 dBm Test I Cable Loss Test Compl 1.00 Configuration setting [ms]                                                                                                    | PASSED Test Limit Errors Offset Tx Pwr PER C IN PKt. Int. C R R Sensitivity Gen. Power Level [d Average packet inte 99 | O<br>Test<br>Bm] -41<br>Bm -<br>rval<br>ms 10<br>Time Out Errors<br>0                                                                                                    | 0 ms                                   | - dBm<br>101 ms                        |
| est Result<br>Start Loop Test No.<br>Stop 1 1<br>Test Delay [ma<br>0 1<br>1 | O.1 dBm<br>Test Status<br>Current Channel<br>O Ch.<br>2402 MHz<br>DUT packet interval of | -0.5 dBm<br>Test I<br>Cable Loss<br>1.00<br>Cable Loss<br>Test Compl<br>1.00                                                                                                | Test Limit Errors         Offset       0         110       Pkt. Int.       0                                           | O<br>Test<br>Bm] -41<br>Bm -<br>rval<br>ms 10<br>j Time Out Errors<br>j 0                                                                                                    | 0 ms                                   | - dBm<br>101 ms                        |

When the test is finished, your screen should look similar to this:

All tests are within the limits

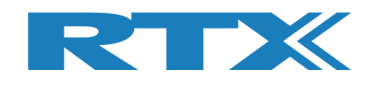

## **13.3.2 DUT – Outside of the Test Limits**

In this example, the DUT fails on the Tx output power because it is outside of the specified test limit for **[DUT Tx Output Power]**.

A failing test case will be marked red during the test run.

When the test has completed. The overall test status will be red and your screen should look similar to this:

| Measure Mode                                                                                        | Dacket Dagameters                                                             |                                                                                              |                                                                                                    | Open Interface Dur                                              |                                                                                  |
|----------------------------------------------------------------------------------------------------|-------------------------------------------------------------------------------|----------------------------------------------------------------------------------------------|----------------------------------------------------------------------------------------------------|-----------------------------------------------------------------|----------------------------------------------------------------------------------|
| Adv Burst                                                                                           | skets                                                                         | Payload Type<br>SCAN_RESPONSE                                                                | Gen. Power [dBm]                                                                                                    | DUT     DUT     Reset DUT     Sel                               | Port Selection     Settings       D RF Select        Click "Save" to store setup |
| RF Channel 1<br>RF Channel 1<br>RF Channel 1<br>RF Channel 1<br>RF Channel 1<br>RF Channel 1        | RF Channel 3                                                                  | Channel Mapping:<br>Phy LL MH:<br>Ch. 0 (37) = 240<br>Ch. 12 (38) = 242<br>Ch. 39 (39) = 248 | 2<br>6<br>0 BT                                                                                                    | <sup>info</sup><br>Address: 0x84DD2                             | 0C503AA 106 [ms]                                                                 |
| Select Tests to Run<br>D                                                                            | UT Tx Tests                                                                   |                                                                                              |                                                                                                    | DUT Rx Tests                                                    |                                                                                  |
| DUT Frequency Offset<br>RF Channel 1<br>Frequency Offset [Hz]                                       | RF Channel 2                                                                  | RF Channel 3                                                                                 | PER - Packet Error R<br>RF Channel 1<br>Error Rate - Measured at                                                                                                    | ate (DTM burst/ADV Mode<br>RF Channel 2<br>Gen. Power [dBm] -41 | e Only)<br>RF Channel 3                                                          |
| 10113 Hz                                                                                            | 10463 Hz                                                                      | 12856 Hz                                                                                     | 0.00 %                                                                                                    | 0.00 %                                                          | 0.00 %                                                                           |
| Frequency Offset [ppm]                                                                              | 4.36 ppm                                                                      | 5.35 ppm                                                                                     | OK Count                                                                                                    | 10                                                              | 10                                                                               |
| DUT Tx Output Power                                                                                 |                                                                               |                                                                                              | Error Count                                                                                                    |                                                                 |                                                                                  |
| -27.7 dBm                                                                                           | -30.0 dBm                                                                     | -27.4 dBm                                                                                    |                                                                                                    |                                                                 | 0                                                                                |
|                                                                                                    |                                                                               |                                                                                              | Gen. Power Level [dBm]                                                                                                    | -41                                                             |                                                                                  |
|                                                                                                    |                                                                               |                                                                                              | - dBm                                                                                                    | - dBm                                                           |                                                                                  |
|                                                                                                    |                                                                               |                                                                                              | abii                                                                                                    | u Di                                                            | n - aBm                                                                          |
|                                                                                                    |                                                                               |                                                                                              | Average packet interval                                                                                                    | 104 ms                                                          | s 104 ms                                                                         |
| rest Result                                                                                         |                                                                               |                                                                                              | Average packet interval                                                                                                    | 104 m                                                           | 1 - dBm                                                                          |
| rest Result                                                                                         |                                                                               | Test F                                                                                       | Average packet interval                                                                                                    | 104 m                                                           | 1 - dBm                                                                          |
| fest Result<br>Fest Run                                                                             | Tant Chaine                                                                   | Test F                                                                                       | Average packet interval                                                                                                    | 104 m                                                           | 104 ms                                                                           |
| Test Result<br>Test Run<br>Start Loop Test No.                                                      | Test Status<br>Current Channel<br>0 Ch.                                       | Test F                                                                                       | Average packet interval<br>104 ms<br>AVERAGE<br>AVERAGE<br>AVERAG | 104 ms                                                          | Time [ms]<br>6811.97 Total Test Time [s]                                         |
| Test Run         Start       Loop Test No.         Stop       1 ÷         Test Delay [ms]       0 ÷ | Test Status<br>Current Channel<br>0 Ch.<br>2402 MHz<br>DUT packet interval co | Cable Loss<br>1.00 Test Comple                                                               | Average packet interval<br>104 ms<br>AILED<br>Test Limit Errors<br>Offset 0<br>Tx Pwr 3<br>PER 0<br>Pkt. Int. 0                                                                                                    | 104 ms<br>104 ms<br>Ch. Test<br>Last<br>0 Avg.                  | Time [ms]<br>6811.97<br>6728.43<br>20.185                                        |

All Tx power tests are outside the test limits and failed

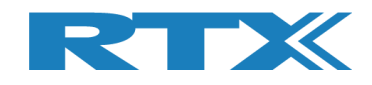

# 14 How to Setup Manual Testing

This chapter describes how you can setup the test parameters for manual testing on the **[DUT]** and **[Tester]** pages.

# 14.1 DUT Tab

On the **[DUT]** page you can control the DUT, i.e. start a radio transmit (Tx) or a receive (Rx) test.

### 14.1.1 For example, "Test DUT Tx power"

In **[Tx – Mode]**, select the channel, payload length and payload type to use.

Click **[Start]** to start transmitting. DUT now enters Tx burst mode.

| ··· RTX2254 Bluetooth RF Tester (V0211)                                                                                          |                                                                      |
|----------------------------------------------------------------------------------------------------|----------------------------------------------------------------------|
| Main DUT Tester System Measure Logs Settings Configuration DUT RF Setup                                                          |                                                                      |
| Tx - Mode       Start     Channel       Payload Length     Payload Type       Ston     0 $\div$ 25 $\div$ ALTBITS_10101010     V | DUT Status: Tx Burst mode Reset RF Mode Reset DUT DUT Port Selection |
| Rx - Mode       Start       Channel       Received Packets       Stop       0                                                    | DUTO RF Select   DUTO USB  Select                                    |
|                                                                                                    |                                                                      |
|                                                                                                    |                                                                      |
|                                                                                                    |                                                                      |
|                                                                                                    |                                                                      |
|                                                                                                    | _                                                                    |
|                                                                                                    |                                                                      |
| Info Status DUT: HCI 0x84DD20C5                                                                                                  | J3AA 🔍 Generator & Analyzer: 🔍 Tester: 🔍                             |

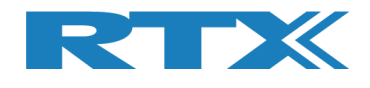

## 14.2 Tester Tab

On the **[Tester]** page, you can control the tester, i.e. start a radio transmit (Tx) or a receive (Rx) test.

### 14.2.1 For example, "Test DUT Tx power"

In **[Rx – Mode]**, select the channel (select same channel as set on **[DUT]** page).

Click **[Start]** to start receiving. Tester now enters Rx burst mode.

As an option, in **[Tester RF Input Power]**, check the **[Monitor]** box to start continuous measuring.

As an option, in **[Tester Analyzer Mode]**, check the **[Monitor]** box to start continuous measuring.

| RTX2254 Bluetooth RF Tester (V0211)                             |                                                                 |
|-----------------------------------------------------------------|-----------------------------------------------------------------|
|                                                                 |                                                                 |
| Main DUT Tester System Measure Logs Settings Configuration      |                                                                 |
| Packet Error Rate                                               | Tester Status: Rx Burst mode                                    |
| Tx - Mode                                                       | No. of Packets RF Mode Reset Tester                             |
| Channel Gen. Power [dBm] Pavload Length Pavload Type            | Reset Ana+Gen                                                   |
| Start         0 ÷         -40 ÷         25 ÷         ALTBITS 10 | Packets Sent                                                    |
| Stop                                                            |                                                                 |
| Rx - Mode                                                       |                                                                 |
| Start Channel Received Packets                                  |                                                                 |
|                                                                 |                                                                 |
|                                                                 |                                                                 |
| Tester Setup - Continous Wave (CW)                              |                                                                 |
| Tx - Continuous Wave Tx - Set Attenuation                       | Rx - Continuous Wave                                            |
|                                                                 |                                                                 |
|                                                                 | Зтор                                                            |
| Tester RF Input Power Tester Analyzer Mode                      |                                                                 |
| Input level [dBm] Get Last Offset [Hz]                          |                                                                 |
| V Monitor                                                       |                                                                 |
| RX Mode must be active                                          |                                                                 |
| RX Mode must be active                                          |                                                                 |
|                                                                 |                                                                 |
|                                                                 |                                                                 |
|                                                                 |                                                                 |
|                                                                 |                                                                 |
|                                                                 |                                                                 |
|                                                                 |                                                                 |
|                                                                 |                                                                 |
| nfo                                                             | Status DUT: HCI 0x84DD20C503AA 🕥 Generator & Analyzer: 🚨 Tester |
|                                                                 |                                                                 |

Please note that: The **[Tester RF Input Power]** field is not cable compensated.

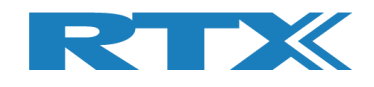

# 15 How to Run a Rx Sensitivity Test

This chapter describes how you can run a DUT Rx sensitivity test. This can be done in "Direct Test Mode" and "Advertising Mode".

Refer to section 12 How to Setup Automated Testing -Direct Test Mode or section 13 How to Setup Automated Testing-Advertising Mode to setup the test conditions. Advertising Mode is used as example.

In **[PER – Packet Error Rate]** enable the **[Rx Sensitivity Test]** to run this test together with the PER test.

Set the no of packet to use in **[No. of Packets]**, packet type in **[Payload Type]** to "SCAN\_RESPONSE" (required) and initial generator power is set under **[Gen. Power [dBm]]**.

#### Please note that:

The DUT must support scan response. DUT advertising packet interval limit errors will be cleared during the Rx sensitivity test. Set limit to 0 to disable limit check.

| Adv Burst                                                | t - Packet Parameters<br>ackets | Payload Type                                                                                    | Gen. Power [dBm]                        | DUT DUTO RF                            | Selection<br>Select v<br>Click "Save" to |
|----------------------------------------------------------|---------------------------------|-------------------------------------------------------------------------------------------------|-----------------------------------------|----------------------------------------|------------------------------------------|
| Select RF Physical Channel<br>RF Channel 1<br>RF Ch<br>I | s<br>annel 2<br>12 🔆 RF Channel | Channel Mapping:<br>Phy LL MHz<br>Ch. 0 (37) = 2402<br>Ch. 12 (38) = 2426<br>Ch. 39 (39) = 2480 | DUT Inf                                 | o<br>dress: 0x84DD20C                  | 503AA 103 [ms]                           |
| elect Tests to Run                                       | DUT Tx Tests                    |                                                                                                 |                                         | DUT Rx Tests                           |                                          |
| DUT Frequency Offset<br>RF Channel 1                     | RF Channel 2                    | RF Channel 3                                                                                    | PER - Packet Error Rate<br>RF Channel 1 | CDTM burst/ADV Mode On<br>RF Channel 2 | RF Channel 3                             |
| - Hz                                                     | - Hz                            | - Hz                                                                                            | - %                                     | - %                                    | - %                                      |
| Frequency Offset [ppm]                                   |                                 |                                                                                                 | OK Count                                |                                        |                                          |
| - ppm                                                    | - ppm                           | - ppm                                                                                           | -                                       | -                                      | -                                        |
| DUT Tx Output Power                                      |                                 |                                                                                                 | Error Count                             |                                        |                                          |
| - dBm                                                    | - aBm                           | - aBm                                                                                           | -                                       | -                                      | -                                        |
|                                                          |                                 |                                                                                                 | Gen. Power Level [dBm] -7               | 0                                      |                                          |
|                                                          |                                 |                                                                                                 | - dBm                                   | - dBm                                  | - dBm                                    |
|                                                          |                                 |                                                                                                 | Average packet interval                 |                                        |                                          |
|                                                          |                                 |                                                                                                 | -                                       | -                                      | -                                        |
| est Result                                               |                                 |                                                                                                 |                                         |                                        |                                          |
|                                                          |                                 | Start                                                                                           | test                                    |                                        |                                          |
| est Run                                                  |                                 |                                                                                                 |                                         |                                        |                                          |
| Start Loop Test No.                                      | Test Status                     |                                                                                                 | Test Limit Errors                       | Ch. Test Time                          | • [ms]                                   |
| Stop 1                                                   | 0 Ch.                           | Cable Loss Test Complete                                                                        | offset 0<br>Tx Pwr 0 Tim                | e Out Errors Last                      | 0.00 Total Test Time [s]                 |
| Test Delay [m                                            | s] 2402 <sub>MHz</sub>          | 1.00 0                                                                                          | PER 0                                   | 0 Avg.                                 | 0.00 0.000                               |
| 0 ÷                                                      | DUT packet interval c           | onfiguration setting [ms]                                                                       | 10 Pkt. Int. 0                          |                                        |                                          |

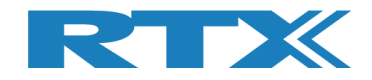

Test result using Advertising Mode.

|                                                                                                    | Measure Logs Settings                                             | Configuration                                                                      |                                                                                               |                                |                                                          |                                        |
|----------------------------------------------------------------------------------------------------|-------------------------------------------------------------------|------------------------------------------------------------------------------------|-----------------------------------------------------------------------------------------------|--------------------------------|----------------------------------------------------------|----------------------------------------|
| ietup     PER Te       Measure Mode     No. of       Adv Burst ▼     Select RF Physical Channel       RF Channel 1     RF C | st - Packet Parameters<br>Packets<br>10 ÷<br>bhannel 2 RF Channe  | Payload Type<br>SCAN_RESPONSE  Channel Mapping:<br>Phy LL MHz<br>Ch. 0 (37) = 2402 | Gen. Power [dBm]                                                                              | Open Interface U DUT Reset DUT | DUT Port Selection DUT0 RF Select Select                 | Save<br>Click "Save" to<br>store setup |
|                                                                                                    |                                                                   | Ch. 12 (38) = 2426<br>Ch. 39 (39) = 2480                                           | B                                                                                             | T Address: 0x8                 | 4DD20C503AA                                              | 103 [ms]                               |
| Select Tests to Run                                                                                                    | DUT Tx Tests                                                      |                                                                                    |                                                                                               | DUT Rx Te                      | sts                                                      |                                        |
| <b>DUT Frequency Offset</b>                                                                                                 | b o r i n r co co                                                 |                                                                                    | PER - Packet Erro                                                                             | r Rate (DTM burst/Al           | DV Mode Only)                                            |                                        |
| RF Channel 1                                                                                                    | RF Channel 2                                                      | RF Channel 3                                                                       | RF Channel 1                                                                                  | <b>RF</b> Channel              | 2 RF Char                                                | nel 3                                  |
| Frequency Offset [Hz]                                                                                                    |                                                                   |                                                                                    | Error Rate - Measured                                                                         | d at Gen. Power [dBm]          | -90                                                      |                                        |
| 12143 Hz                                                                                                    | 10346 Hz                                                          | 8346 Hz                                                                            | 20.00                                                                                         | <b>10.0</b>                    | 0 %                                                      | .00 %                                  |
| Frequency Offset [ppm]                                                                                                    |                                                                   |                                                                                    | OK Count                                                                                      |                                |                                                          |                                        |
| 5 06 ppm                                                                                                    | / 21 nnm                                                          | 2 47 ppm                                                                           |                                                                                               | •                              | 0                                                        | 10                                     |
|                                                                                                    | - HOL PPIN                                                        |                                                                                    |                                                                                               | •                              |                                                          |                                        |
| DUT Tx Output Power                                                                                                    |                                                                   |                                                                                    | Error Count                                                                                   |                                |                                                          |                                        |
| -0 4 dBm                                                                                                    | 0 1 dBm                                                           | -0 7 dBm                                                                           |                                                                                               | 2                              | 1                                                        | 0                                      |
|                                                                                                    |                                                                   |                                                                                    |                                                                                               |                                |                                                          |                                        |
|                                                                                                    |                                                                   | (                                                                                  | Rx Sensitivity To                                                                             | est                            |                                                          |                                        |
|                                                                                                    |                                                                   |                                                                                    | Gen. Power Lever [db                                                                          | -90 - E                        |                                                          |                                        |
|                                                                                                    |                                                                   |                                                                                    | -92 dB                                                                                        | m -92                          | dBm9                                                     | <u>OdBm</u>                            |
|                                                                                                    |                                                                   |                                                                                    | Average packet interv                                                                         | vai                            |                                                          |                                        |
|                                                                                                    |                                                                   |                                                                                    | 98 m                                                                                          | ns 10                          | 4 ms 1                                                   | 02 ms                                  |
|                                                                                                    |                                                                   |                                                                                    |                                                                                               |                                |                                                          |                                        |
|                                                                                                    |                                                                   |                                                                                    |                                                                                               |                                |                                                          |                                        |
|                                                                                                    |                                                                   |                                                                                    |                                                                                               |                                |                                                          |                                        |
| est Result                                                                                                    |                                                                   | Test PA                                                                            | SSED                                                                                          |                                |                                                          |                                        |
| est Result                                                                                                    |                                                                   |                                                                                    |                                                                                               |                                |                                                          | ,                                      |
| est kesuit                                                                                                    |                                                                   |                                                                                    |                                                                                               |                                |                                                          |                                        |
| est Run                                                                                                    | Test Status                                                       |                                                                                    |                                                                                               |                                |                                                          |                                        |
| est Run<br>Start Loop Test N                                                                                                | D. Current Channel                                                | 1                                                                                  | Test Limit Errors                                                                             | C                              | Ch. Test Time [ms]                                       |                                        |
| est Run<br>Start Loop Test N                                                                                                | D. Test Status<br>Current Channel                                 | Cable Loss Test Completed                                                          | Test Limit Errors<br>Offset 0                                                                 | C<br>Time Out Errors           | Ch. Test Time [ms]                                       | al Test Time [s]                       |
| est Run<br>Start Loop Test N<br>Stop 1 1                                                                                    | D. Current Channel<br>0 Ch.<br>1 2402 MHz                         | Cable Loss Test Completed                                                          | Test Limit Errors<br>Offset 0<br>Tx Pwr 0                                                     | Time Out Errors                | Ch. Test Time [ms]<br>ast 62259.18 Tota                  | al Test Time [s]<br>178.518            |
| est Run<br>Start Loop Test N<br>Stop 1 =<br>Test Delay [<br>0 =                                                             | Durrent Channel<br>0 Ch.<br>2402 MHz                              | Cable Loss Test Completed                                                          | Test Limit Errors<br>Offset 0<br>Tx Pwr 0<br>PER 0<br>Pkt Int 0                               | Time Out Errors                | Ch. Test Time [ms]<br>ast 62259.18 Tota<br>Avg. 59506.09 | al Test Time [s]<br>178.518            |
| est Run<br>Start Loop Test N<br>Stop 1 =<br>Test Delay [<br>0 =                                                             | D.<br>Current Channel<br>0 Ch.<br>2402 MHz<br>DUT packet interval | Cable Loss Test Completed<br>1.00 1<br>configuration setting [ms] 110              | Test Limit Errors       Offset     0       Tx Pwr     0       PER     0       Pkt. Int.     0 | Time Out Errors                | Ch. Test Time [ms]<br>ast 62259.18 Tot:<br>Avg. 59506.09 | al Test Time [s]<br>178.518            |

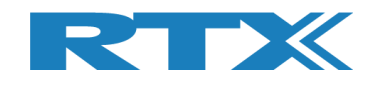

# **16 Hardware Description**

This chapter presents a description of the RTX2254 Bluetooth RF tester hardware, the DUT interfaces and supported protocols.

# **16.1 Test Interfaces**

The RTX2254 Bluetooth RF tester supports one or two DUT interfaces depending on configuration.

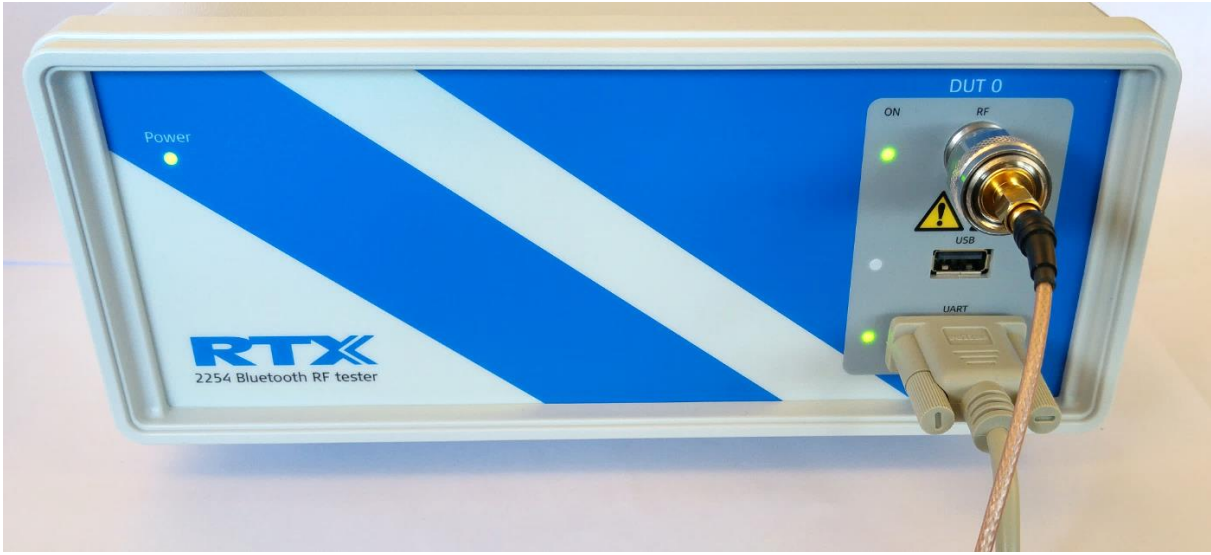

RTX2254 Bluetooth RF tester front – Single DUT (RTX no. 95101347)

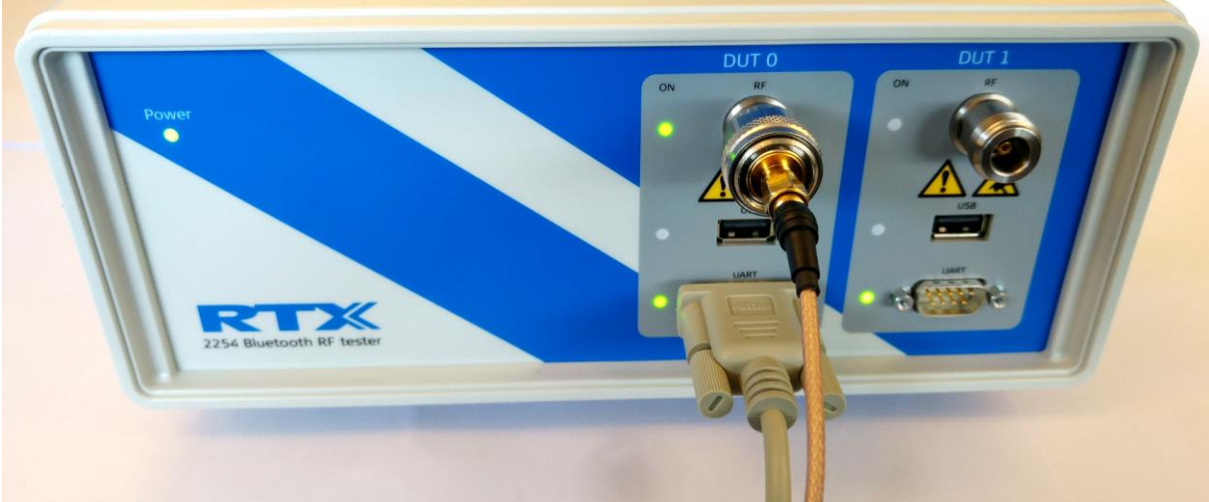

RTX2254 Bluetooth RF tester front - DUAL DUT (RTX no. 95101348)

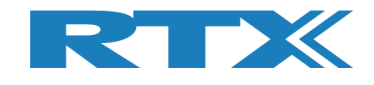

### **16.1.1 DUT RF Inputs**

The RTX2254 tester supports up to 2 RF inputs (50  $\Omega$  impedance) with N-type connector (dual version). A N-type to SMA converter can be used if using SMA-cables with the tester:

- RF 0
- **RF 1** (Dual port only)

### **16.1.2 DUT Communication Interfaces**

The RTX2254 tester supports 2 x 2 DUT interfaces:

**DUT 0** UARTO and USB0 **DUT 1** UART1 and USB1 (Dual port only)

UARTx connected through a D-SUB9 connector on the front.

USBx connected through a USB-A connector on the front.

#### Please note that:

RTX2254 is available as a single ported tester for one DUT (RTX no. 95101347) or as a dual ported tester for two DUTs (RTX no. 95101348).

## 16.1.2.1 UART0 and UART1 Connector Pinout

The UART0 and UART1 voltage level will auto adjust to the voltage from the connected DUT, i.e. the highest voltage measured on input pins are used. DUT voltages from 1.8V to 5.0V are supported, i.e. an external voltage converter will normally not be required.

| 1 | 2  | 34  | 5<br> |
|---|----|-----|-------|
| p | 0  | 0 C | 0     |
| L |    |     | ₽     |
| 6 | 57 | 8   | 9     |

| UART signals: | D-Sub 9 PIN |
|---------------|-------------|
| Тх            | 3           |
| Rx            | 2           |
| CTS           | 8           |
| RTS           | 7           |
| Ground        | 5           |

Other pins are not connected.

The interface supports the following parameters:

- Baud rate for DUT: 1200, 2400, 9600, 14400, 19200, 38400, 57600, 115200
- Number of data bits: 8
- No parity
- Stop bit: 1
- Flow control (RTS or CTS) enable or disable
- Signal voltages from 1.8V to 5.0V (auto config)

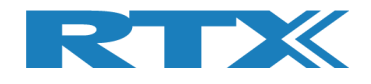

### 16.1.2.2 2-Wire

| 2-Wire signals: | D-Sub 9 PIN |
|-----------------|-------------|
| Tx              | 3           |
| Rx              | 2           |
| Ground          | 5           |

The interface supports the following parameters:

- Baud rate for DUT: 1200, 2400, 9600, 14400, 19200, 38400, 57600, 115200
- Number of data bits: 8
- No parity
- Stop bit: 1

USB A

- No flow control (RTS or CTS)
- Signal voltages from 1.8V to 5.0V (auto config)

#### 16.1.2.3 USB0 and USB1 Connector Pinout

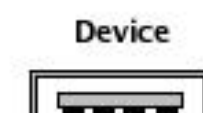

| USB signals: | USB A PIN |
|--------------|-----------|
| VBUS (5V)    | 1         |
| D-           | 2         |
| D+           | 3         |
| Ground       | 4         |

# **16.2 Test Protocols**

The RTX2254 Bluetooth RF tester supports the following test protocols:

- HCI Access to the HCI (PHY and LL layer)
- 2-Wire Access to the Non HCI (PHY and LL layer, host/application)

Refer to section 5.1.2.3 Packet Type for the full list of supported packet types.

#### Please note that:

The tester is transparent for other commands while the RF test commands are not used, i.e. the tester interfaces are not opened by the RTX2254 application.

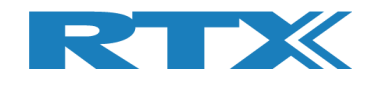

# **17 Test Limitations**

This chapter describes some testing limitations.

## **17.1 Generator Output Power**

The generator output power when transmitting to the DUT.

The tester can use burst or CW mode in Direct Test Mode. In Advertising Mode is uses the advertising packet type from the DUT.

| Main tab:           |                                   |
|---------------------|-----------------------------------|
| Parameter           | Value                             |
| Packets (Burst)     | 0 - 65535                         |
| RF level output     | -40 to -100 dBm                   |
| Frequency (channel) | Direct Test Mode:                 |
|                     | 2402 to 2480 MHz, 40 channels     |
|                     | Advertising Mode:                 |
|                     | 2402, 2426 & 2480 MHz, 3 channels |
| Payload pattern     | Direct Test Mode:                 |
|                     | 0 to 7 for HCI                    |
|                     | 0 to 3 for 2-Wire                 |
|                     | Advertising Mode:                 |
|                     | 0 to 1 for Advertising            |
| Payload length      | Direct Test Mode:                 |
|                     | 0-37 bytes                        |
|                     | Advertising Mode:                 |
|                     | Advertising packet from DUT       |

#### Please note that:

HCI has a receive max. of 64535 packets. 2-Wire has a receive max. of 32767 packets. Advertising has a receive max. of 64535 packets.

#### Tester tab:

#### Please note that:

Advertising Mode not supported

| Parameter           | Value                                 |
|---------------------|---------------------------------------|
| Packets (Burst)     | 0 – 100000 or select 0 for continuous |
| RF level output     | -40 to -100 dBm                       |
| Frequency (channel) | 2402 MHz to 2480 MHz, 40 channels     |
| Payload pattern     | 0 to 7 for HCI                        |
|                     | 0 to 3 for 2-Wire                     |
| Payload length      | 0 to 37                               |

#### Please note that:

HCI has a receive max. of 64535 packets. 2-Wire has a receive max. of 32767 packets.

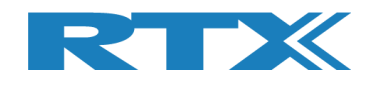

# **17.2 Frequency Offset**

The frequency offset is the difference between the RF carrier frequency and the nominal Bluetooth channel frequency.

| Main tab:           |                                    |
|---------------------|------------------------------------|
| Parameter           | Value                              |
| Packets             | Direct Test Mode:                  |
|                     | Min. 740                           |
|                     | Advertising Mode:                  |
|                     | Min. 20                            |
| RF level input      | -50 to +10 dBm                     |
| Frequency (channel) | Direct Test Mode:                  |
|                     | 2402 to 2480 MHz, 40 channels      |
|                     | Advertising Mode:                  |
|                     | 2402, 2426 & 2480 MHz, 3 channels  |
| Payload pattern     | Direct Test Mode:                  |
|                     | ALT. bits 10101010 (packet type 2) |
|                     | Advertising Mode:                  |
|                     | Advertising packet from DUT        |
| Payload length      | Direct Test Mode:                  |
|                     | 25 bytes                           |
|                     | Advertising Mode:                  |
|                     | Advertising packet from DUT        |
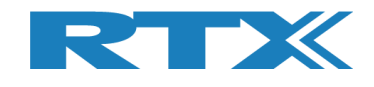

### 17.3 PER Test

The PER (Packet Error Rate) test measures the BLE receiver quality.

It is possible to specify the number of packages to send in the PER test and packet type.

| Parameter           | Value                                     |
|---------------------|-------------------------------------------|
| Packets             | 0 - 65535                                 |
| RF level input      | -50 to +10 dBm                            |
| Frequency (channel) | Direct Test Mode:                         |
|                     | 2402 to 2480 MHz, 40 channels             |
|                     | Advertising Mode:                         |
|                     | 2402, 2426 & 2480 MHz, 3 channels         |
| Payload pattern     | Direct Test Mode:                         |
|                     | PRBS9 (packet type 0) or selectable:      |
|                     | 0 to 7 for HCI                            |
|                     | 0 to 3 for 2-Wire                         |
|                     | Advertising Mode:                         |
|                     | Advertising packet from DUT <sup>1)</sup> |
| Payload length      | Direct Test Mode:                         |
|                     | 37 bytes or selectable 0 to 37 bytes      |
|                     | Advertising Mode:                         |
|                     | Advertising packet from DUT               |

PER result = 0-100%.

<sup>1)</sup> Below the BLE PDU types supported in Advertising Mode:

- ADV\_IND Known as Advertising Indications (ADV\_IND), where a peripheral device requests connection to any central device.
- ADV\_DIRECT\_IND NOT SUPPORTED The connection request is directed at a specific central device.
- ADV\_NONCONN\_IND A non-connectable device. Advertising information can be received by any listening device.
- ADV\_SCAN\_IND As ADV\_NONCONN\_IND, with the option to get additional information via scan responses.

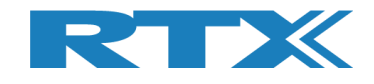

## **18 Demo Application**

This chapter shows some examples of how to use the RTX2254 Bluetooth RF tester with the available demo application "**TestProj\_RTX2254\_BT-Dxxxx.zip**".

#### Please note that:

This is separately delivered. However, updated DLLs and API header files are included in the "*Setup\_RTX2254\_Bluetooth\_RF\_Tester\_Vxxxx.exe*" release.

Advertising Mode is not fully supported by the Demo Application in release V0211, V0212 & V0213 (TestProj\_RTX2254\_BT-D0212.zip).

The demo application has a command line interface. It can be built with Visual Studio 2010, 2013 or 2015.

The Demo Application supports DUT on UART0, UART1, USB0 and USB1.

Refer to the "Readme.txt" for some more details. Please check and update the settings to match your system.

### **18.1 Settings**

Some settings can be customized when building the RTX2254 Demo Application. COM port numbers can be set when executing the Demo Application.

The RTX2254 operation mode: Direct Test Mode or Advertising Mode must be specified at compile time.

DUT\_COM is by default UART0\_0.

```
// Select the operation mode to use in test
#define USE DTM MODE
//#define USE_ADV_MODE
//-----
//--- TESTER choice of number and front port selection
const char
               PORTSERVER_NAME[]= "RTX2254PortServer"; // Name of PortServer
                                                            connected to TESTER
      rsuint16 TESTER COM
                               = 10;
                                                        // RTX BLE Tester
      rsuint16 GENERATOR_COM = 11;
                                                     // RTX BLE Generator
// RTX BLE Analyzer
// UART-0 COM port
// UART-1 COM port
// USB-0 COM port
// USB-1 COM port
// DUT uses Plu
                                                       // RTX BLE Generator
      rsuint16 ANALYZER_COM = 12;
      rsuint16 UART0 COM
                               = 20;
      rsuint16 UART1_COM
                              = 21;
     rsuint16 USB0_COM = 22;
      rsuint16 USB1_COM
                               = 23;
const rsbool DUT_HWExchange = TRUE;
                                                      // DUT uses HW
                                                            handshake
                                                     // Dut Baudrate
// Active DUT COM port
     int DUT_BAUD = 115200;
rsuint16 DUT_COM = UART0_COM
const int
                               = UART0_COM;
                                                        // TRUE if DUT communication
      rsbool DUT_Comm_Open = FALSE;
                                                            has been opened
                                                        // TRUE if TESTER
      rsbool TESTER_Comm_Open = FALSE;
```

communication has been opened

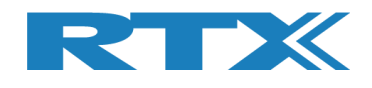

## **18.2 Running the Demo Application**

You can select the DUT interface to use, i.e. UART0, UART1, USB0 or USB1 by the commands C, D, E, F.

You can map other COM port numbers with the command H

Then you can run one of the test commands, e.g. select 2 to run the "Test PER, Pwr. & Freq. in loop" test.

| C:\Tmp\TestProj_TEST\TestProj_RTX2254_BT-D0211\Debug\TestProject.exe                                                                                                    |       |
|----------------------------------------------------------------------------------------------------|-------|
| +                                                                                                    | * III |
| :::=== T e s t P r o j e c t M E N U==:::         :::=== T e s t P r o j e c t M E N U==:::         :::=== T e s t P r o j e c t M E N U==:::         :::=== T e s t P r o j e c t M E N U==:::         :::=== T e s t P r o j e c t M E N U==:::         :::=== T e s t P r o j e c t M E N U==:::         :::=== T e s t P r o j e c t M E N U==:::         :::=== T e s t P r o j e c t M E N U==:::         ::::== |       |
|                                                                                                    | Ŧ     |

In the below example, E is selected to use USB0 and then command 2 to run the "Test PER, Pwr. & Freq. in loop" test.

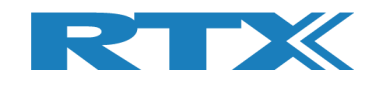

| C:\Tmp\TestProj_TEST\TestProj_RTX2254_BT-D0211\Debug\TestProject.exe                                                                                                    |                                           | x        |
|----------------------------------------------------------------------------------------------------|-------------------------------------------|----------|
| :::==Test Project MENU===:::                                                                                                    |                                           | ^        |
| III ===                                                                                                    | R<br>cation<br>cation<br>cation<br>cation | Ш        |
| Port Server openon COM: 10. Status = OKOpen and init connection to TESTERon COM: 10. Status = OKWaiting 8000 ms for reset of Generator and Analyzer moduleOpen and check connection to GENERATORon COM: 11. Status = OKOpen and check connection to ANALYZERon COM: 11. Status = OKOpen and check connection to TESTER.Status = OKDUT Baudrate = 115200.Status = OKOpenconnection to DUTon COM: 22. Status = OKOpenconnection to DUTStatus = OKOpenconnection to DUTStatus = OKOpenconmunication to DUT.Status = OKOpening and checking communication toStatus = OKCompleded opening of communication toCOM: 22. Status = OK       |                                           |          |
| i:::===                                                                                                    | R<br>cation<br>cation<br>cation<br>cation |          |
| Analyzer current operation mode1=Direct Test Mode. Status = OK<br>Status = OK<br>Closing the connection to DUT.<br>CloseStatus = OK<br>Status = OK<br>Status = OK<br>OPENDUT Baudrate = 115200.<br>Open<br>Open<br>Loop no:on COM: 22. Status = OK<br>Status = OKOpen connection to DUT<br>Open nc connection to DUT<br>OPEN nc COM:on COM: 22. Status = OK<br>Status = OK<br>Status = OKOpen connection to DUT<br>OPEN nc<br>Loop no:on COM: 22. Status = OK<br>Status = OKOpening and checking communication to DUT.<br>Loop no:Status = OK<br>Status = OK<br>Status = OK<br>Status = OK<br>Status = OK<br>OF<br>Status = OK<br> | Sta                                       | atu      |
| s = 0KTester freq offset =9140HzTester measured powerlevel.Status = 0KTester measured power:-1.66dBmTester temperature.Status = 0KTester temperature =32C (1291) Loop no:2 of 3Packet error test of 1500 packets on channel 19.Status = 0KTxCount = 1500.Errors =0.                                                                                                    |                                           |          |
| Iester freq offset reads = 0KTester freq offset =9314HzTester measured powerlevel.Status = 0KTester measured power:-1.68dBmTester temperature.Status = 0KTester temperature =32C (1291) Loop no:3 ofPacket error test of 1500 packets on channel 19.Status = 0KTester 0KStatus = 0K                                                                                                    | Sta                                       | atu      |
| Tester freq offset readØ.Status = OKs = OKTester freq offset =8763HzTester freq offset =8763HzTester measured powerlevel.Status = OKTester measured power:-1.64dBmTester temperature.Status = OKTester temperature =32C (1291)Completed the testloop of PER and Frequency offset.Status = OK                                                                                                    | Sti                                       | atu<br>T |

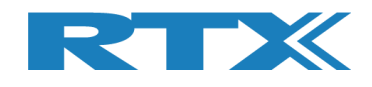

# **19 Frequently Asked Questions**

This section presents some frequently asked questions and answers:

#### 1) If there is no connection to RTX2254 Bluetooth RF tester

- a. Check that USB cable is connected to tester and PC
- b. Check power cable and that power is ON
- c. Check power fuse on the backd. Check that the Port Server is started and enabled with the correct COM-port

#### 2) If no "Green" status light

a. Check that the COM-port number for Tester, Analyzer and Generator are correct setup, refer to section 10 Settings Tab.

#### 3) Tester is not ready – Interfaces not open

- a. Check that the COM-port number for Tester, Analyzer and Generator are correct setup, refer to section 10 Settings Tab.
- b. Check that the COM-port number for the selected DUT interface is correct setup, refer to section 10 Settings Tab.
- c. Check that the [Auto open] box is checked or click [Open] to open manually.

#### 4) My DUT is not working

- a. Check that the COM-port number for DUT, baud rate and selected communication port type (USB/UART) is correct setup, refer to section 10 Settings Tab.
- b. Check that you have selected the correct communication protocol (HCI or 2wire) for your DUT.

#### 5) Measurements are not in the log file

a. Check that the log feature is enabled on the [Measure Logs] page Refer to section 9 Measure Logs Tab.

#### 6) How to see the log files

The log files are stored in folder c:\Users\All Users\RTX2254\Log\ and can be a. opened with a normal text view like Notepad. Refer to section 9 Measure Logs Tab.

#### 7) My settings are not stored

Remember to click [Save] to store your settings. a. If new values are entered and you go to another tab, the old settings will be restored to the last stored when you go back.

#### 8) My tester does not show Advertising Mode

a. The Advertising Mode option must be installed with a license.